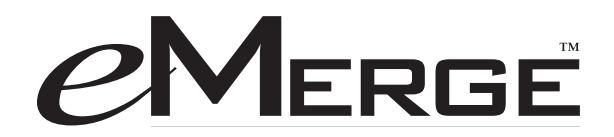

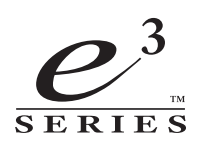

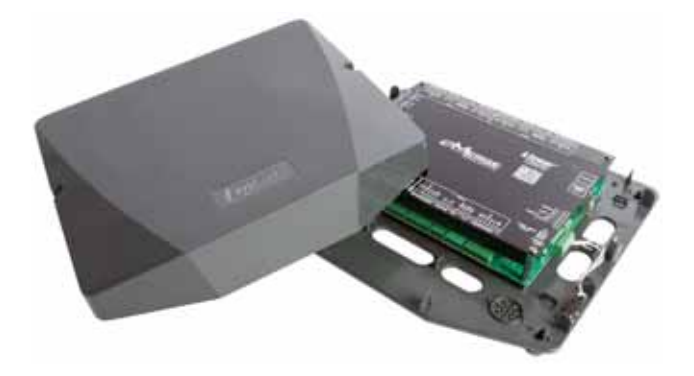

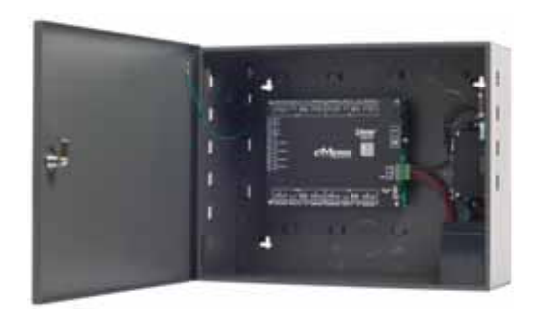

Essential Essential Plus Elite

# Sistema de control de acceso

Número de documento: 620-100440, Rev. D

# Guía de programación para el usuario

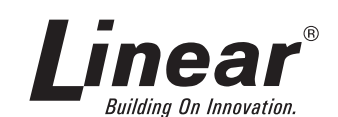

Estados Unidos y Canadá (800) 421-1587 y (800) 392-0123 (760) 438-7000 - Llamadas sin costo FAX (800) 468-1340 www.linearcorp.com

# Avisos

Todos los derechos quedan estrictamente reservados. No se permite la reproducción, la copia, la adaptación o la transmisión total o parcial de este documento mediante ninguna forma o mediante ningún medio sin la autorización por escrito de Linear LLC.

### Aprobaciones de normas

Este equipo ha sido probado, y se ha determinado que cumple con los límites para un dispositivo digital Clase A, de conformidad con la sección 15 de las Reglas de la Comisión Federal de Comunicaciones (FCC). Estos límites están diseñados para proporcionar una protección razonable contra la interferencia perjudicial cuando el equipo funciona en un entorno comercial. Este equipo genera, usa y puede emitir energía de radiofrecuencia, y si no se instala y se usa de acuerdo con el manual de instrucciones, puede provocar interferencias perjudiciales para las comunicaciones de radio. El funcionamiento de este equipo en un área residencial puede provocar interferencias perjudiciales, en cuyo caso, se requerirá al usuario que corrija la interferencia por su cuenta y corriendo con los gastos.

### Oficina corporativa

Linear LLC 1950 Camino Vida Roble, Suite 150 Carlsbad, CA 92008-6517 Tel.: (800) 421-1587 / 760-438-7000 Fax: (800) 468-1340 / 760-931-1340

### Soporte técnico

Tel.: (800) 421-1587 Horario de atención: de 5:00 a.m. a 4:30 p.m., Hora del Pacífico, de lunes a viernes

### Aviso

Es importante leer y comprender completamente este manual de instrucciones antes de intentar realizar la instalación o poner el equipo en funcionamiento. Se tiene la intención de que únicamente personas capacitadas y cualificadas en la instalación equipos de control de acceso realicen la instalación de esta unidad. Las importantes salvaguardas e instrucciones de este manual no pueden cubrir todas las condiciones y situaciones que podrían presentarse durante la instalación y el uso. Se debe tener en cuenta que el sentido y común y la precaución son indispensables por parte de las personas que instalan, dan mantenimiento y trabajan con este equipo.

# Contenido

| 1.0 Introducción                  |  |
|-----------------------------------|--|
| Características generales         |  |
| Especificaciones                  |  |
| 2 0 Diseño del software 3         |  |
| Software del servidor eMerge 3    |  |
|                                   |  |
| Menu de la barra de nerramientas  |  |
| 3.0 Programacion del sistema      |  |
| lablero5                          |  |
| Config. de tablero6               |  |
| Formato de tarjeta6               |  |
| Días festivos7                    |  |
| Programas8                        |  |
| Puertas9                          |  |
| Grupo de puertas10                |  |
| Nivel de acceso10                 |  |
| Grupos de niveles de acceso11     |  |
| Titular de tarjeta11              |  |
| Grupo de titulares de tarjeta13   |  |
| Programas de desbloqueo13         |  |
| Acción de evento14                |  |
| Código de evento14                |  |
| Elevador (solo Elite)15           |  |
| Acción de elevador (solo Elite)15 |  |
| Entrada auxiliar16                |  |
| Salida auxiliar16                 |  |
| Config. de cámara17               |  |
| Vista de cámara18                 |  |
| Config. de DVR19                  |  |
| Vista de DVR19                    |  |
| Controlador                       |  |
| Gestión de clientes (solo Elite)  |  |
| Reemplazo de cliente (solo Elite) |  |
| Campo def. por usuario            |  |
| Rol de usuario                    |  |
| Cuenta de usuario web23           |  |
| Nivel de amenaza (solo Elite)     |  |
| Actualizar                        |  |
| Respaldar                         |  |
| Restaurar                         |  |
| Reiniciar                         |  |
| Predet. de fábrica27              |  |
| Dirección IP                      |  |
| FTP                               |  |
| SMTP                              |  |
| Sinc. servidor                    |  |
| Config. de piso                   |  |
| Export. datos de usuarios         |  |
| Import, datos de usuarios 30      |  |
|                                   |  |

| Registro                               |
|----------------------------------------|
| Informe de registro                    |
| Gestión de registros32                 |
| Informe                                |
| Informe de acceso                      |
| Informe de sistema                     |
| Gestión del sitio                      |
| Cerrar sesión                          |
| 4.0 Uso del Asistente                  |
| Idioma                                 |
| Licencia                               |
| Formato de tarjeta37                   |
| Grupo día festivo                      |
| Programas                              |
| Puertas40                              |
| Niveles de acceso41                    |
| Titular de tarjeta42                   |
| Tarjeta                                |
| Red                                    |
| 5.0 Mapa del sitio                     |
| 6.0 Tarjeta perdida                    |
| 7.0 Licencia                           |
| 8.0 Información de contacto y registro |

# 1.0 Introducción

Este manual contiene información relativa a la programación y la configuración de los sistemas de control de acceso *eMerge Essential, eMerge Essential Plus* y *Elite.* El sistema eMerge ofrece capacidad en múltiples estaciones para asegurar puertas, controlar el acceso del personal, crear y analizar informes, y monitorizar el sistema de forma remota desde cualquier navegador web. Toda la actividad monitorizada en la instalación queda grabada en la memoria de eMerge, lo que proporciona un registro de todas las entradas y las salidas de los titulares de tarjetas, la detección de entradas y la seguridad de la detección de incendios, si se desea.

Es posible escalar las capacidades del sistema eMerge, a través de claves de software, para utilizar otros sistemas eMerge E3-Series que proporcionan capacidades ampliadas de puerta y lector, características mejoradas y capacidades de nivel más alto.

## **Características generales**

A continuación se expone un resumen de características del software del servidor eMerge:

- La administración basada en navegador permite verificar el estado del sistema y realizar actualizaciones desde cualquier ubicación, con cualquier sistema operativo compatible, mediante cualquier navegador compatible. Por ejemplo, Chrome, versión 22 o superior; IE 9.0 o superior; Firefox, versión 13 o superior; Safari versión 5.1.7 o superior.
- Admite acceso desde dispositivos iPhone, iPad y Android.
- Un asistente intuitivo permite una configuración muy rápida.
- Configurar el sistema para ejecutar funciones automáticas en días y horarios específicos. Por ejemplo, programar cuándo se desbloquea una puerta o cuándo un empleado puede acceder a la instalación.
- Crear, visualizar e imprimir informes a medida, con la herramienta de elaboración de informes.
- Crear un conjunto de instrucciones que eMerge siga cuando ocurra un evento. Por ejemplo, cuando una puerta sea forzada, se puede dar una instrucción a eMerge para que encienda una cámara y muestre un gráfico.
- Configurar eMerge para almacenar información personalizada acerca de cada titular de tarjeta, como el número de teléfono o el ID del empleado.
- Definir hasta 30 días festivos para usarlos como horarios especiales. Por ejemplo, programar que una puerta permanezca bloqueada durante un día festivo.
- Configurar el sistema para enviar notificaciones por correo electrónico y mensaje de texto.
- Actualizar el software con características nuevas y mejoras de producto.

## **Especificaciones**

| Característica                         | e3 Essential/Plus                                         | e3 Elite 36                      | e3 Elite 64                       |
|----------------------------------------|-----------------------------------------------------------|----------------------------------|-----------------------------------|
| Puertas/Portales                       | 1 (ampliable a 4 con actualizaciones opcionales de clave) | 36*                              | 64*                               |
| Máximo de lectores                     | 8 (4 de entrada/4 de salida)                              | 72 (36 de entrada/36 de salida)* | 128 (64 de entrada/64 de salida)* |
| Entradas                               | 12                                                        | 108*                             | 192*                              |
| Salidas                                | 8                                                         | 72*                              | 128*                              |
| Titulares de tarjeta (usuarios)        | 1000                                                      | 5000                             | 5000                              |
| Tarjetas de acceso                     | 8000                                                      | 80 000                           | 80 000                            |
| Tarjetas por persona                   | 12                                                        | 32                               | 64                                |
| Formatos de tarjeta                    | 32                                                        | 32                               | 64                                |
| Niveles de acceso                      | 25                                                        | 125                              | 125                               |
| Programas horarios                     | 25                                                        | 125                              | 125                               |
| Usuarios del sistema simultáneos       | 8                                                         | 16                               | 16                                |
| Transacciones en línea                 | 15 000                                                    | 30 000                           | 30 000                            |
| Elevador                               | N/A                                                       | Sí*                              | Sí*                               |
| * NOTA: Usando controladores de expans | ión opcionales                                            |                                  |                                   |

# 2.0 Diseño del software

## Software del servidor eMerge

El software del servidor eMerge incluye dos métodos de programación y navegación disponibles para el operador. Estos métodos incluyen el uso de la *barra de herramientas* y del *Asistente*. La barra de herramientas proporciona acceso a todas las opciones de configuración, mientras que el Asistente proporciona acceso a los componentes principales del sistema. La ilustración siguiente muestra la ubicación de la barra de herramientas y del Asistente.

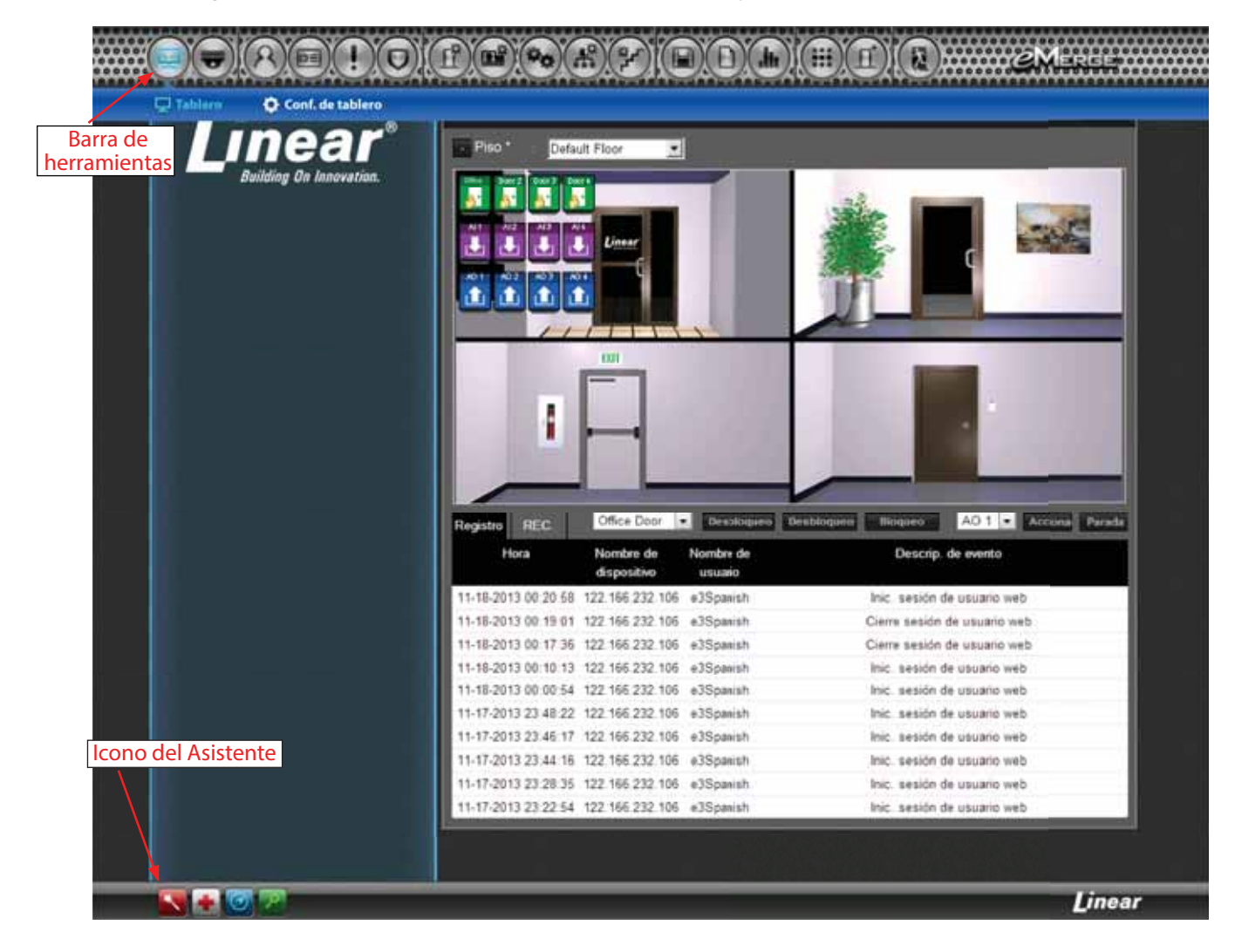

## Menú de la barra de herramientas

La barra de herramientas proporciona acceso a todas las opciones de programación del software del servidor eMerge.

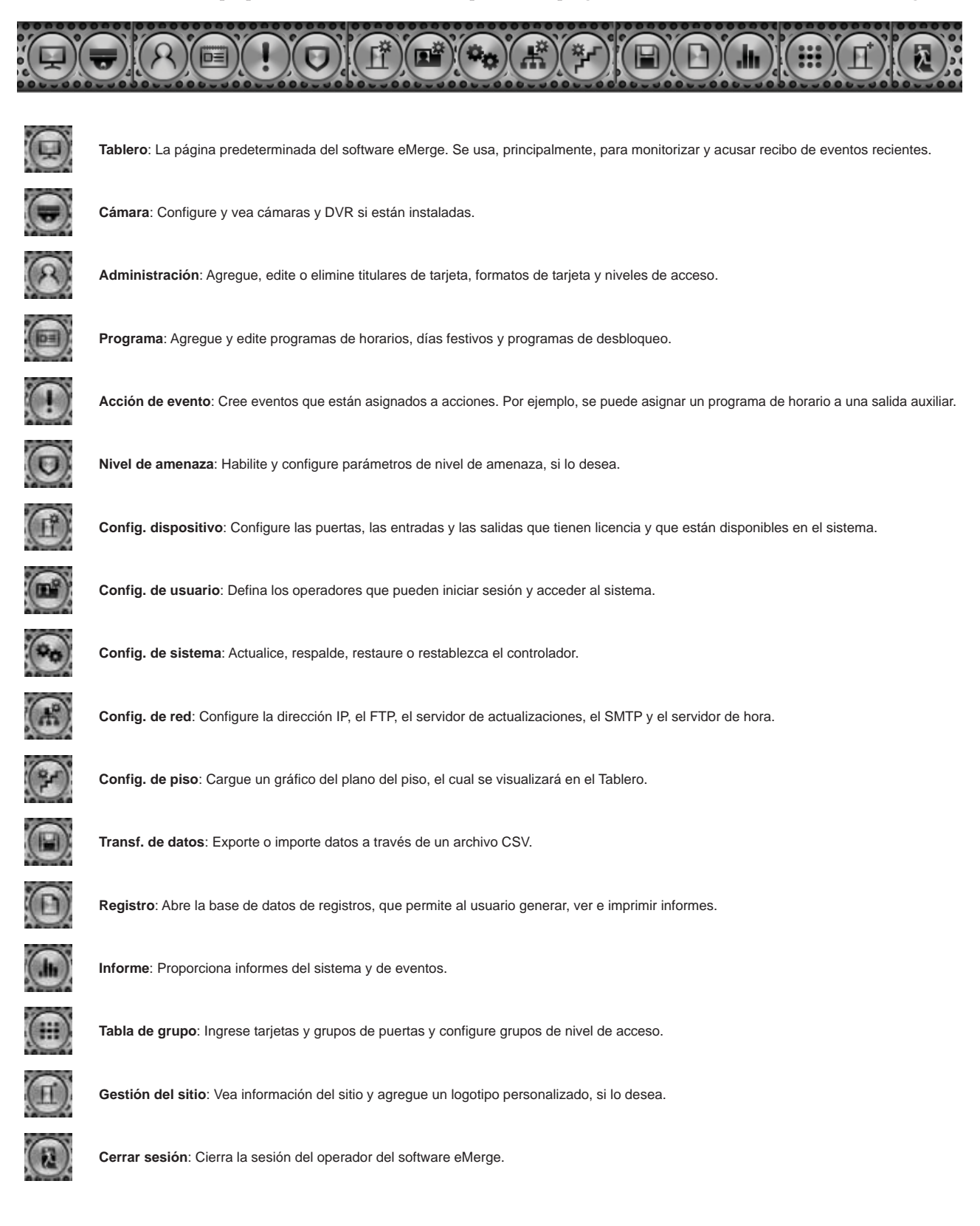

# 3.0 Programación del sistema

## Conectarse al controlador eMerge

- 1. Abra un navegador web en una computadora local e ingrese la dirección IP del controlador (predeterminada = 192.168.0.250).
- 2. El controlador presenta la página de eMerge como se muestra.
- 3. Para iniciar sesión, ingrese el nombre de usuario (predeterminado = admin) y la contraseña (predeterminada = admin).

| LOGIN               | <b>near</b><br>Building On Unnovation. |  |
|---------------------|----------------------------------------|--|
| User ID<br>Password |                                        |  |
|                     | LOGIN                                  |  |

### Notas:

- Cuando programe varios elementos del sistema, no use el mismo nombre para diferentes elementos (por ejemplo, use Puerta 1, Puerta 2, etc.).
- No use caracteres especiales (<>?{})(\*&%#@^{ \//).

## Tablero

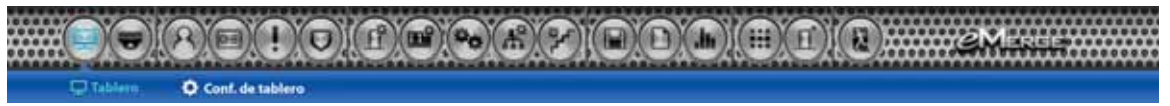

Haga clic en el icono de *Tablero* para abrir la ventana de Tablero, que muestra los eventos entrantes y permite a los usuarios ver, acusar recibo y borrar eventos. El Tablero permite al operador controlar actividades en tiempo real dentro de la instalación, por ejemplo, el uso de una tarjeta válida o una puerta abierta a la fuerza. Además, el Tablero proporciona la capacidad de bloquear y desbloquear puertas, y de activar salidas en forma manual.

**Desbloqueo** M: Desbloquea la puerta durante el tiempo definido en *Tiempo de desbloqueo de puerta* (predeterminado = 3 segundos).

**Desbloqueo** E: Desbloquea la puerta hasta que el usuario hace clic en **Bloqueo**.

Accionador: Activa la salida auxiliar seleccionada de acuerdo con la configuración de la *Salida auxiliar* (ver *Salida auxiliar* para establecer la configuración de salida).

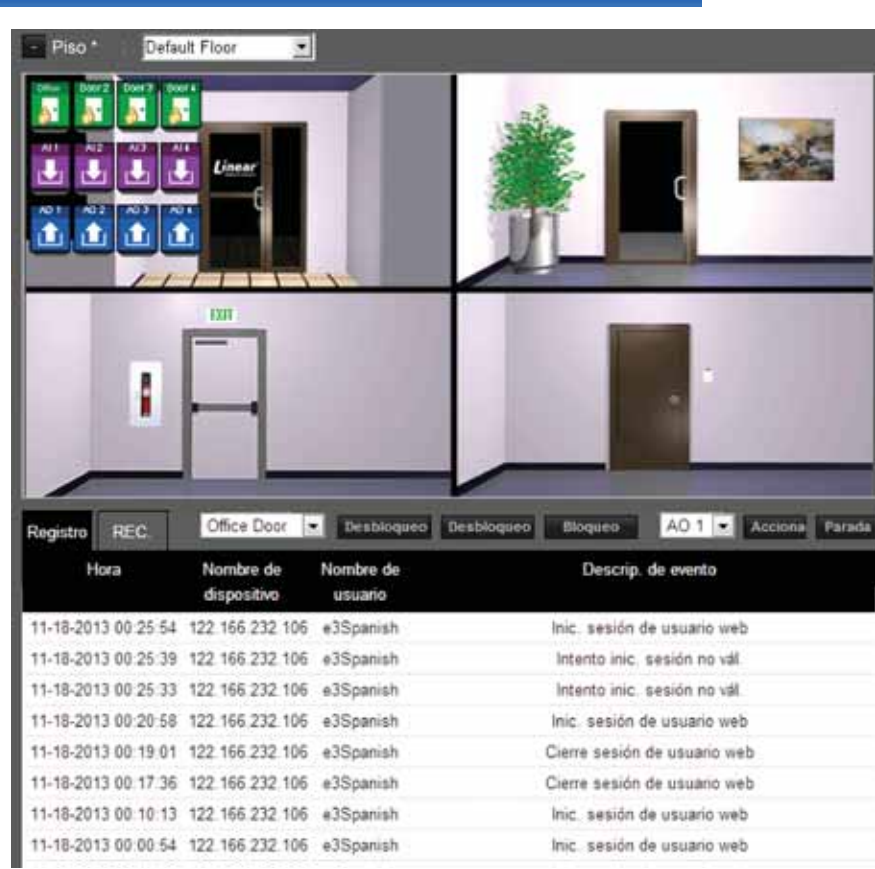

## Config. de tablero

El cuadro de diálogo *Config. de tablero* proporciona iconos predeterminados para cada puerta, entrada y salida. Para personalizar el diseño visual del sistema, arrastre los iconos hasta la imagen del piso (ver *Config. de piso* para agregar una imagen al piso).

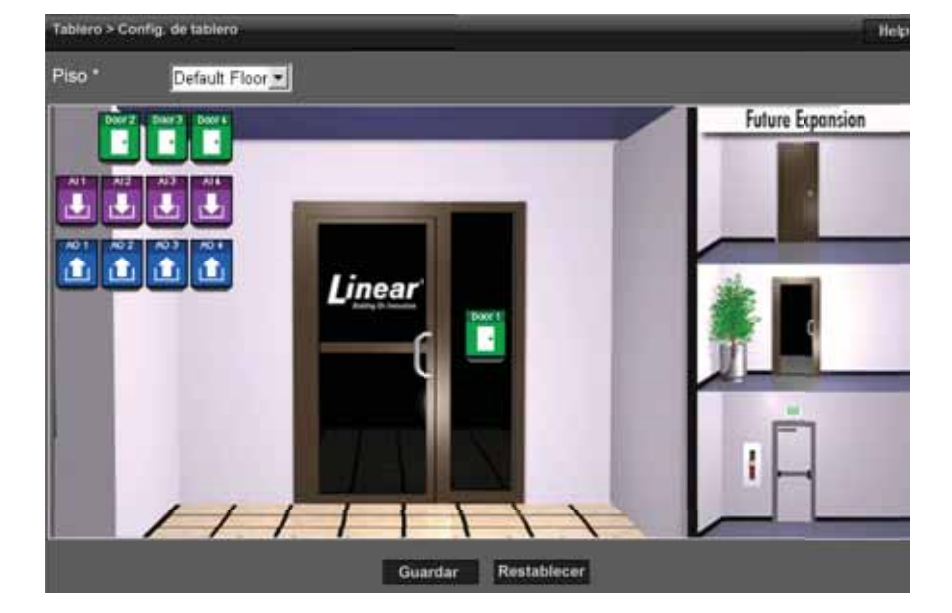

## Formato de tarjeta

*Formato de tarjeta* muestra los formatos de tarjeta predeterminados del sistema eMerge. eMerge tiene varios formatos de tarjeta configurados de forma predeterminada. Si el formato de tarjeta deseado no aparece en la lista, se puede añadir un formato personalizado.

### Añadir un formato de tarjeta

- 1. Haga clic en Nuevo.
- 2. Ingrese un nombre y una descripción (opcional) del formato de tarjeta.
- Ingrese el bit/la longitud del código de la instalación, el bit/la longitud del número de tarjeta y la información de paridad proporcionada por el fabricante de la tarjeta.
- 4. Haga clic en Añadir para guardar los cambios.

**Nota**: Se recomienda eliminar los formatos de tarjeta que no estén en uso.

| ldministra   | ción > Formato de t    | nje | ta -          |               |             |                     |                     |         |
|--------------|------------------------|-----|---------------|---------------|-------------|---------------------|---------------------|---------|
| fásico       |                        |     |               |               |             |                     |                     |         |
| Formato de   | tarjeta predet.        | ÷   | Custom        |               |             |                     |                     |         |
| Nombre de    | formato de tarjeta *   |     |               |               | 1           |                     |                     |         |
| Descripció   | n                      |     |               |               | 1           |                     |                     |         |
| Long. total  | de bês *               |     |               |               | Código d    | e instal. *         | 1                   | 1       |
| Bt de inici  | de código de instal.*  | 1   |               |               | Long de     | código de instal *  | 1                   |         |
| Bit de inici | de n.º de tarjeta *    |     |               |               | Long de     | número de tarjeta * | -                   |         |
|              |                        |     | Añadir        | Resta         | blecer 0    | Cancelar            |                     |         |
| No Nor       | bre de formato de tarj | ta  | C             | )escripción   | 1           | Código de instal.   | Long. total de bits | Predet  |
| 9            | HID 26bit              |     | Tes           | t Card Forn   | nat         | 27                  | 26                  | 0       |
| 8            | Honeywell 40bit        |     | Honeywell     | standard 4    | tormat      | 0                   | 40                  | 0       |
| 7            | HØ 35bit               |     |               |               |             | 3522                | 35                  | 0       |
| 6            | Casi Rusco 40bt        |     | Casi Rusco    | standard 4    | Obit format | 0                   | 40                  | 0       |
| 4            | Lenel 36bit            |     |               |               |             | 0                   | 36                  | 0       |
| 3            | EI 26 Bt Wiegand       |     | EI 26 8t W/   | egand Facil   | ty code 11  | 11                  | 26                  |         |
| 2            | 36-bit card format     |     |               |               |             | 1234567890          | 38                  | 0       |
| 1            | 37-bit card format     |     |               |               |             | 1                   | 37                  | 0       |
| Nuevo        | Descodificad           | No  | mbre de forma | to de tarjeta |             |                     | E                   | numerar |

### Uso del descodificador

Si el formato de tarjeta deseado no está listado como un formato predeterminado, se puede utilizar el *Descodificador* para ejecutar un escaneo automático y detectar el formato de tarjeta.

- 1. Haga clic en Descodificador.
- 2. Seleccione la puerta donde se realizará el escaneo automático de la tarjeta.
- 3. Haga clic en Escaneo de tarjeta y presente la tarjeta (o múltiples tarjetas) al lector.
- 4. Haga clic en **Calcular** para obtener el código de instalación y el número de tarjeta.
- Los campos de datos se llenarán con el formato de tarjeta nuevo. Haga clic en Añadir para guardar el formato nuevo.

**Nota**: El descodificador toma el "mejor parecido" según los formatos de tarjeta existentes. Sin conocimiento de los bits y la longitud de inicio de la tarjeta, no se puede garantizar la descodificación adecuada.

## Días festivos

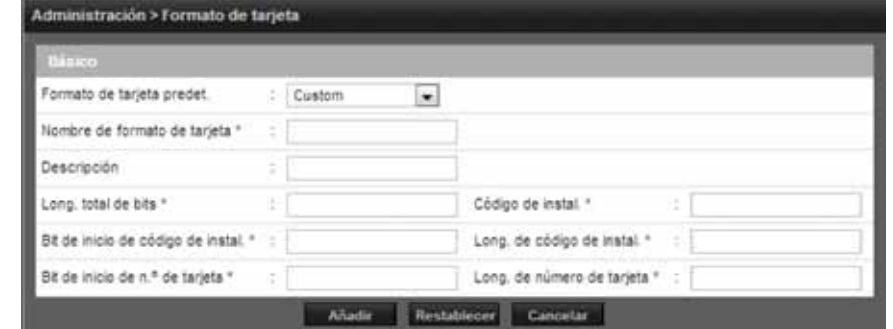

Programma V Dia fast. <sup>1</sup> Programma de deshi.

Use *Grupo día festivo* para definir los días y los horarios del año en los se usan horarios de días festivos. Cuando comienza el día festivo, el controlador cambia de horario normal a horario de día festivo. Cuando el día festivo termina, se regresa al horario normal. Se pueden asignar cuatro grupos de día festivo con hasta 30 días festivos en total entre los grupos. Un día festivo puede incluir cualquier número de días consecutivos dentro del mismo año natural. El controlador eMerge tiene grupos de días festivos configurados de forma predeterminada, según el país seleccionado en la sección *Idioma* del Asistente. Los grupos de día festivo están configurados de forma predeterminada hasta el 2021 para una configuración rápida.

### Para editar un día festivo

- Seleccione el día festivo deseado y haga clic en Editar.
- 2. Cambie la fecha de inicio y la fecha de finalización de la fecha deseada.
- **3.** Cambie el nombre del día festivo (si se editan días festivos preconfigurados, se les debe cambiar el nombre).
- 4. Haga clic en Guardar.

### Para eliminar un día festivo

- 1. Destaque el día festivo que desee eliminar.
- 2. Haga clic en Eliminar. Aparecerá un cuadro de confirmación.
- 3. Haga clic en Aceptar para confirmar.

### Para añadir un día festivo

- 1. Haga clic en Nuevo e ingrese el nombre, la fecha de inicio y la fecha de finalización deseados.
- 2. Seleccione el grupo de días festivos deseado para el día festivo nuevo.
- 3. Haga clic en Añadir para guardar el día festivo nuevo.

Nota: El acceso estará restringido en cualquier día festivo asignado a un grupo de día festivo. Consulte Programas para información sobre cómo permitir acceso a días festivos.

| <u>Básico</u>                  |                                                                                                    |                                                                                                    |                                                                                                 |                       |
|--------------------------------|----------------------------------------------------------------------------------------------------|----------------------------------------------------------------------------------------------------|-------------------------------------------------------------------------------------------------|-----------------------|
| Nombre *                       |                                                                                                    | 1                                                                                                    |                                                                                                 |                       |
| Fecha de inicio *              | 1                                                                                                    |                                                                                                    |                                                                                                 |                       |
| Fecha de fin. *                | 5                                                                                                    |                                                                                                    |                                                                                                 |                       |
|                                | II Grupp dia festivo 1                                                                                                | III Grupp dia festivo 2                                                                                      | ID Gruno dia feativo 3                                                                          | III Gruno dia feativo |
|                                |                                                                                                    | Ande Restablecer                                                                                             | Careelar                                                                                        | e outre unit          |
| do 2012                        |                                                                                                    | Aadir Restablecer                                                                                            | Cancelar                                                                                        | 5                     |
| No 2012                        | 1<br>Nombre                                                                                                    | Aadir Restablecer                                                                                            | Cancelar<br>Fecha de fin.                                                                       | Grupo dia festivo     |
| ño 2012<br>No<br>14 Nev        | Nombre<br>v Year's Eve (from 14 hours                                                                                 | Audir Rostablecer<br>Fecha de inicio<br>12/31/2012                                                           | Cancelar<br>Fecha de fin.<br>12/31/2012                                                         | Grupo dia festivo     |
| No<br>14 Nev<br>13             | Nombre<br>V Year's Eve (from 14 hours<br>Christmas Day                                                                | Audir Rostablecer<br>Fecha de inicio<br>12/31/2012<br>12/25/2012                                             | Cancelar<br>Fecha de fin.<br>10/31/2012<br>10/25/2012                                           | Grupo dia festivo     |
| No<br>14 Nev<br>13<br>12       | Nonbre<br>v Years Eve (from 14 hours<br>Christmas Day<br>Christmas Eve                                                | Audir Rostablecer<br>Fecha de inicio<br>12/31/2012<br>12/25/2012<br>12/24/2012                               | Cancelar<br>Fecha de fin.<br>10/31/2012<br>10/25/2012<br>10/24/2012                             | Grupo dia festivo     |
| No<br>14 Nev<br>13<br>12<br>11 | Nonthro<br>v Year's Eve (from 14 hours<br>Christmas Day<br>Christmas Eve<br>Republic Proclamation Day                 | Audir Rostablecer<br>Fecha de inicio<br>12/31/2012<br>12/25/2012<br>12/25/2012<br>12/24/2012<br>11/15/2012   | Cancelar<br>Fecha de fin.<br>10/31/2012<br>10/25/2012<br>10/25/2012<br>10/24/2012<br>11/15/2012 | Grupo dia festivo     |
| No<br>14 Nev<br>13<br>12<br>11 | Nombre<br>v Year's Eve (from 14 hours<br>Christmas Day<br>Christmas Eve<br>Republic Proclamation Day<br>All Souls Day | Audir Rostablecer<br>Fecha de inicio<br>) 12/31/2012<br>12/25/2012<br>12/24/2012<br>11/15/2012<br>11/02/2012 | Cancelar<br>Fecha de fri.<br>12/31/2012<br>15/25/2012<br>15/26/2012<br>11/15/2012<br>11/02/2012 | Grupo dia testivo     |

## Programas

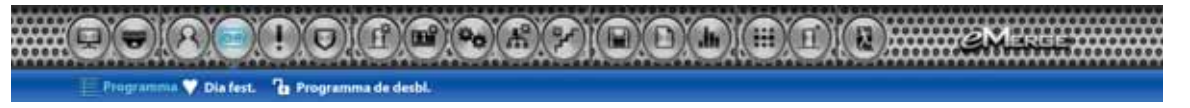

Un *Programa* es una combinación de un intervalo de tiempo y uno o más días de la semana. Use los programas para identificar las horas y los días en los que están en funcionamiento las entradas, las salidas o el acceso de la puerta. Asigne grupos de días festivos al programa para controlar cuándo se producen operaciones en días festivos. Existe un programa horario predeterminado de *Siempre*, el que se define como 00:00-23:59, los siete días de la semana.

### Para añadir un programa

- 1. Haga clic en Nuevo.
- 2. Ingrese el nombre y la descripción (opcional) deseados del programa.
- 3. Ingrese la Hora de inicio y la Hora de finalización en los días en los que el programa debe estar activo (la hora se debe ingresar en un formato de 24 horas).
- 4. (Opcional) Seleccione un grupo de día festivo para permitir el acceso en los días festivos del grupo. Si se selecciona un grupo de día festivo, identifique una hora de inicio y finalización para el acceso de día festivo.
- 5. Haga clic en Añadir para guardar el programa nuevo.

**Nota**: Para crear un programa con un "Cruce de medianoche" (p. ej.: de 16:00 a 00:30), se debe seleccionar el cuadro "Revertir Inicio/Parada".

| ombre *                          | 81.                             |                    |                        |                  |
|----------------------------------|---------------------------------|--------------------|------------------------|------------------|
| escripción                       |                                 |                    |                        |                  |
| Schedule                         |                                 |                    |                        |                  |
| Dia                              | Revertir Inicio/Parada          | Always             | Hora de inicio         | Hora de fin.     |
| Domingo                          | 0                               | 10                 |                        |                  |
| Lunes                            | - 10                            | - 11               |                        |                  |
| Martes                           | 0                               |                    |                        |                  |
| Miércoles                        | 0                               | 10                 |                        |                  |
| Jueves                           | 0                               | 0                  |                        |                  |
| Viernes                          | 0                               | - 10               |                        |                  |
| Sábado                           | - 10                            | - 63               |                        |                  |
| Dia fest.                        | 8                               |                    |                        |                  |
| Seleccionar grupo día<br>festivo | 📄 Grupo dia festivo 1 📄 Grupo d | tia festivo 2⊜ Gru | po dia festivo 3 🗇 Gru | po día festivo 4 |

### Para eliminar un programa

- 1. Seleccione el programa que se eliminará.
- 2. Aparecerá el programa. Desplácese hasta la parte inferior de la página y haga clic en Eliminar.
- 3. Haga clic en Aceptar para confirmar la eliminación.

### Para editar un programa

- 1. Seleccione el programa que se va a editar y haga clic en Editar.
- 2. Realice los cambios deseados en el nombre, la descripción y los intervalos de tiempo.
- 3. Desplácese hacia abajo y haga clic en Guardar para guardar los cambios.

Nota: Cuando cambie o elimine un programa, revise los programas de desbloqueo y niveles de acceso por cambios posibles.

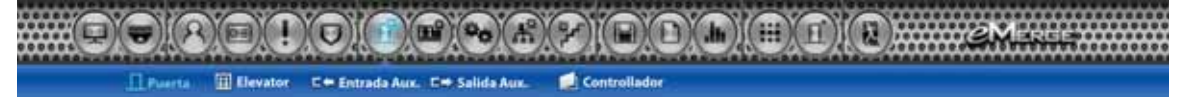

Muestra las Puertas asignadas al sistema. Haga clic en el nombre de la puerta para obtener más información de cada puerta.

### Para editar una puerta

- 1. Seleccione la puerta deseada. Desplácese hasta la parte inferior de la página y haga clic en Editar.
- 2. Ingrese el nombre y la descripción (opcional) deseados de la puerta.
- Cambie el lector, el contacto de puerta, el REX, el modo de bloqueo de puerta y las funciones adicionales<sup>\*</sup> como desee.
- 4. En la sección Contacto de puerta, ajuste Tiempo de mantenimiento abierto, que es el tiempo durante el que la puerta puede estar abierta después de una solicitud de acceso válida. El Tiempo de ADA abierto es un tiempo adicional agregado al Tiempo de mantenimiento abierto.
- 5. Configure Modo de bloq. de puerta como se indica a continuación:
  - Normal: El bloqueo se activa en respuesta a una solicitud de acceso válida, y el REX desbloquea la puerta de salida.
  - Bloqueado: NO permite el acceso en respuesta a REX, tarjeta o código.
  - Bloqueado con REX: Permanece en modo bloqueado, SOLAMENTE REX activará el bloqueo.
  - **Desbloqueado:** La puerta permanecerá desbloqueada TODO el tiempo.
- 6. Seleccione el Estado predeterminado de la puerta. Esta configuración quedará determinada por el tipo de bloqueo (energizado o desenergizado).
- Asigne Volver a bloq. en abierto si lo desea. Esto volverá a bloquear la puerta inmediatamente después de abrir la puerta.
- 8. Ajuste el Tiempo de desbloq. de puerta si lo desea. Este es el tiempo durante el que el relé de puerta está activo después de una solicitud de acceso válida.
- 9. Haga clic en Guardar para guardar los cambios.

### \* Funciones adicionales:

Regla de primera persona que entra: Desbloquea una puerta cuando ingresa el primer usuario de tarjeta.

Regla de gerente presente: Si un usuario designado como gerente no ha ingresado al sistema dentro de un período específico, la puerta no se desbloqueará.

Regla de dos personas: Dos titulares de tarjeta deben presentar credenciales al mismo tiempo para desbloquear la puerta. Las tarjetas deben presentarse en la secuencia adecuada; Titular de tarjeta 1, Titular de tarjeta 2; de lo contrario, se negará el acceso.

| Configuración > Config. d      | ispositivo > Puerta |   |
|--------------------------------|---------------------|---|
| Básico                         |                     |   |
| Nombre *                       | ; Door 2            |   |
| Descripción                    | Server Door         |   |
| Piso *                         | : Default Floor     |   |
| Lector                         |                     |   |
| Función de lector              | In and Out Readers  |   |
| Tipo de lector de entrada      | : Keypad or Card    |   |
| Tipo de lector de salida       | Keypad or Card      |   |
| Contacto de puerta             |                     |   |
| Contacto de puerta             | : NO Unsupervised   |   |
| Tiempo de manten.<br>abierto   | 8 (sec)             |   |
| Tiempo de ADA abierto          | : 3 (sec)           |   |
| Rex                            |                     |   |
| Rex                            | : NO Unsupervised   |   |
| Modo de blog, de puert         |                     |   |
| Modo de blog, de puerta        | Normal              |   |
| Estado predeterminado          | De-Energized        |   |
| Volver a blog, en abierto      | : No                |   |
| Tiempo de desblog de<br>puerta | : 3 (sec)           |   |
| Rogla de primera perso         | na que entra        |   |
| Habilitar                      | = No.               |   |
| Schedule                       |                     |   |
| SelectType                     | _ Individual        |   |
| Titular de tarjeta             | .п.                 | _ |
| Regla de gerente prese         | nte                 |   |
| Habilitar                      | : No                |   |
| Schedule                       |                     |   |
| SelectType                     | Individual          |   |
| Adm. de puertas                | 1                   |   |
| Regla de dos personas          |                     |   |
| Habilitar                      | 2. No               |   |
| Titular de tarjeta 1           |                     |   |
| Titular de tarjeta 2           | È.                  |   |
|                                | Editar Cancelar     |   |

## Grupo de puertas

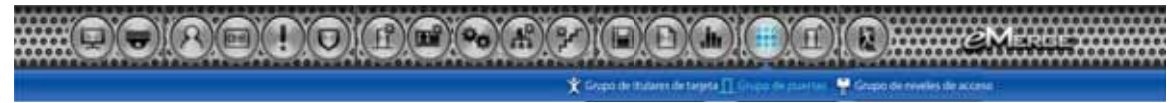

El *Grupo de puertas* permite que las puertas individuales se combinen en grupos. Para una gestión más sencilla, a continuación se puede agregar el grupo a un *Nivel de acceso*.

### Para añadir un Grupo de puertas

- 1. Haga clic en Nuevo
- 2. Ingrese el nombre de grupo de puertas deseado.
- Haga clic en el icono de búsqueda situado al lado de la lista de puertas para llenar los datos.
- Seleccione las puertas deseadas y haga clic en la flecha derecha para moverse hasta el campo derecho. Nota: Para seleccionar múltiples puertas, use Ctrl + clic o Mayús + clic.
- 5. Haga clic en Añadir para guardar los cambios.

| Básico                        |                                           |                                |    |
|-------------------------------|-------------------------------------------|--------------------------------|----|
| Nombre de tabla de grupo<br>* | All Doors                                 |                                |    |
| Lista de puertas              | Door 4<br>Door 3<br>Door 2<br>Office Door | Office Door Door 2      Door 4 | _[ |
|                               | Guardar Resta                             | biecer Cancelar                |    |
| No Nombre                     | de tabla                                  | Lista de puertas               |    |

### Nivel de acceso

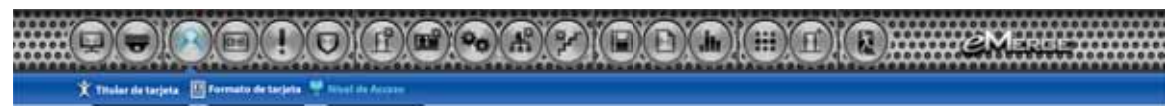

Un *Nivel de acceso* establece a qué puertas puede acceder el titular de tarjeta y cuándo tiene autorización para acceder. Los niveles de acceso se componen de un programa horario y una(s) puerta(s).

### Para añadir un nivel de acceso

- 1. Haga clic en Nuevo
- 2. Ingrese el nombre y la descripción (opcional) deseados.
- Asigne un programa horario al nivel de acceso. Para ello, selecciónelo en el menú desplegable.
- Haga clic en el icono de búsqueda situado al lado de la lista de puertas para llenar los datos de puerta.
- 4. Seleccione las puertas deseadas y haga clic en la flecha derecha para moverse hasta el campo derecho. Nota: Para seleccionar múltiples puertas, use Ctrl + clic o Mayús + clic.
- 6. Haga clic en Añadir para guardar los cambios.

| Idministración > Nivel de ac | ceso                      |           | Help         |
|------------------------------|---------------------------|-----------|--------------|
| Вансо                        |                           |           |              |
| Nombre de nivel de acceso *  | All Access                |           |              |
| Descripción                  |                           |           |              |
| Programa                     | Always 💌                  |           |              |
| Seleccionar tipo             | Individual 💌              |           |              |
| Lista de puertas             | Q                         |           | 43           |
|                              | Door 4                    | Cash Room |              |
|                              | Door 3                    | Door 2    |              |
|                              | Cash Room                 | Door 4    |              |
|                              | Añadir Restablece         | Cancelar  |              |
| No                           | Nombre de nivel de acceso | Nor       | nbrePrograma |
| Nuevo                        | Nombre de rivel de 🖕      | Buscar    | Enumera      |

## Grupos de niveles de acceso

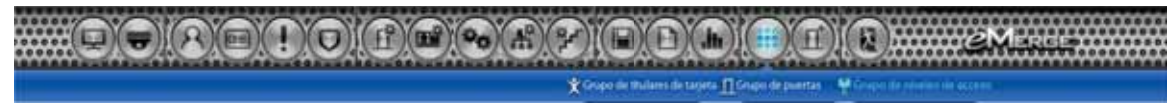

Agregue niveles de acceso individual a los *Grupos de niveles de acceso*. Estos grupos se pueden asignar luego a tarjetas en la sección *Titular de tarjeta*.

# Para añadir un grupo de niveles de acceso

- 1. Haga clic en Nuevo
- 2. Ingrese el nombre de grupo deseado.
- Haga clic en el icono de búsqueda situado al lado de la lista de nivel de acceso para llenar los datos.
- Seleccione los niveles de acceso deseados y haga clic en la flecha derecha para moverse hasta el campo derecho. Nota: Para seleccionar múltiples niveles de acceso, use Ctrl + clic o Mayús + clic.
- 5. Haga clic en Añadir para guardar los cambios.

## Titular de tarjeta

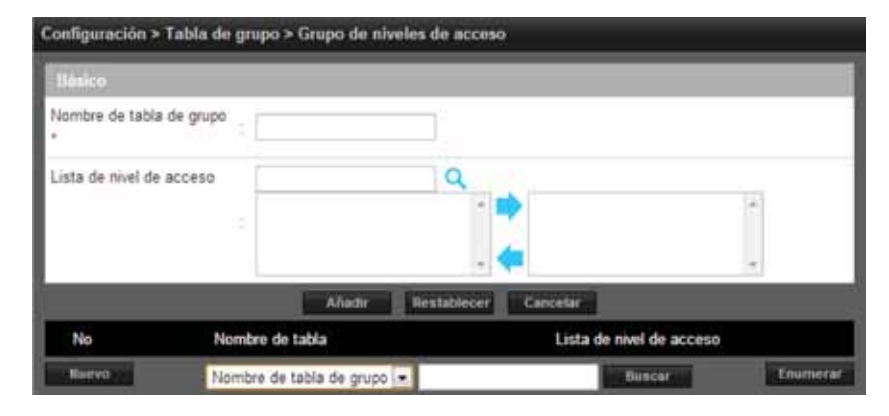

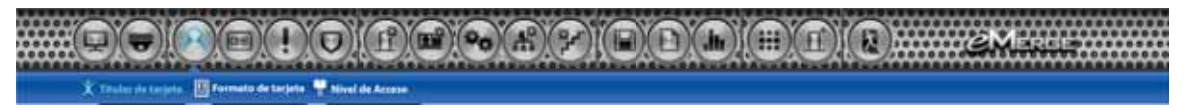

Las personas que acceden a la instalación ingresan al sistema como *Titulares de tarjeta*.

### Crear un titular de tarjeta

- 1. Haga clic en Nuevo.
- 2. Ingrese el nombre y la información de contacto del titular de tarjeta.
- 3. Busque un archivo en **Carga de archivo** para asignar una imagen al usuario de tarjeta con fines de identificación.
- 4. Seleccione Usar tiempo de ADA para ampliar la configuración de tiempo del relé de puerta.
- 5. Seleccione una **Cuenta de usuario web** para otorgar privilegios de operador al titular de tarjeta en el software del servidor.
- 6. Haga clic en Guardar.

| D                   | Nombre             | Tarjeta              | Nivel de acceso           |
|---------------------|--------------------|----------------------|---------------------------|
| 1                   | Pepe pérez         |                      |                           |
| Nuevo               | Haga clic para ing | gresar un nuevo titu | ular de tarjeta           |
| lministración > T   | Ttular de tarjeta  |                      |                           |
| Personal            | _                  |                      |                           |
| Primer nombre *     | = [                | Carga de arthiv      | 0                         |
| Segundo nombre      |                    |                      |                           |
| Apellido *          | ÷.[                |                      |                           |
| Número de teléfono  | 6 = = []           |                      | (Máx. 20KB jpg, brp, png) |
| Teléfono celular    | 1                  |                      |                           |
| Correo electrónico  | Σ.[                |                      |                           |
| Campo def. por      | usuarko            |                      |                           |
| Opción              |                    |                      |                           |
| Opción avanzada     | : 🕕 Usar tempo     | de ADA               |                           |
| Cuenta de usuario v | web : None         |                      |                           |
| livel de amenaza *  | : LOW a            | 2                    |                           |

### Asignar una tarjeta a un titular de la tarjeta

- 1. En la ventana principal, seleccione el titular de la tarjeta.
- 2. Haga clic en Nuevo.
- **3.** Seleccione el formato de tarjeta adecuado en el campo desplegable.
- 4. Ingrese el número de tarjeta de la tarjeta.

# Si se desconoce el número de tarjeta, use la función Escaneo automático:

- 1. En Inscripción de tarjeta, seleccione la puerta donde se hará el escaneo automático de la tarjeta.
- 2. Seleccione el formato de tarjeta de la(s) tarjeta(s).
- Ingrese el número de tarjeta o haga clic en Escaneo de tarjeta y presente la(s) tarjeta(s) al lector.
- 4. El nuevo número de tarjeta llenará el campo de datos.
- Haga clic en el icono de búsqueda para llenar los datos de nivel de acceso.
- **6.** Seleccione el o los niveles de acceso deseados y haga clic en la flecha derecha para moverlo(s) al campo a la derecha.
- 7. Elija una activación opcional y una fecha de vencimiento de la tarjeta.
- 8. Haga clic en Guardar tarjeta para asignar la tarjeta al titular de tarjeta.

**Nota**: El escaneador de tarjeta solo puede usarse con las puertas 1 a 4.

# Cambio de nivel de acceso de titular de tarjeta

- 1. Haga clic en el titular de tarjeta deseado para abrir la ventana de información.
- 2. En Tarjeta, seleccione y haga clic en el número de tarjeta.
- 3. Se abre la ventana de información de la tarjeta. Haga clic en el botón Editar.
- 4. En Nivel de acceso, haga clic en el icono de búsqueda junto a Seleccionar nivel.
- Seleccione los niveles de acceso deseados y haga clic en la flecha derecha para cambiar el nivel de acceso.
- 6. Haga clic en Guardar tarjeta para guardar los cambios.

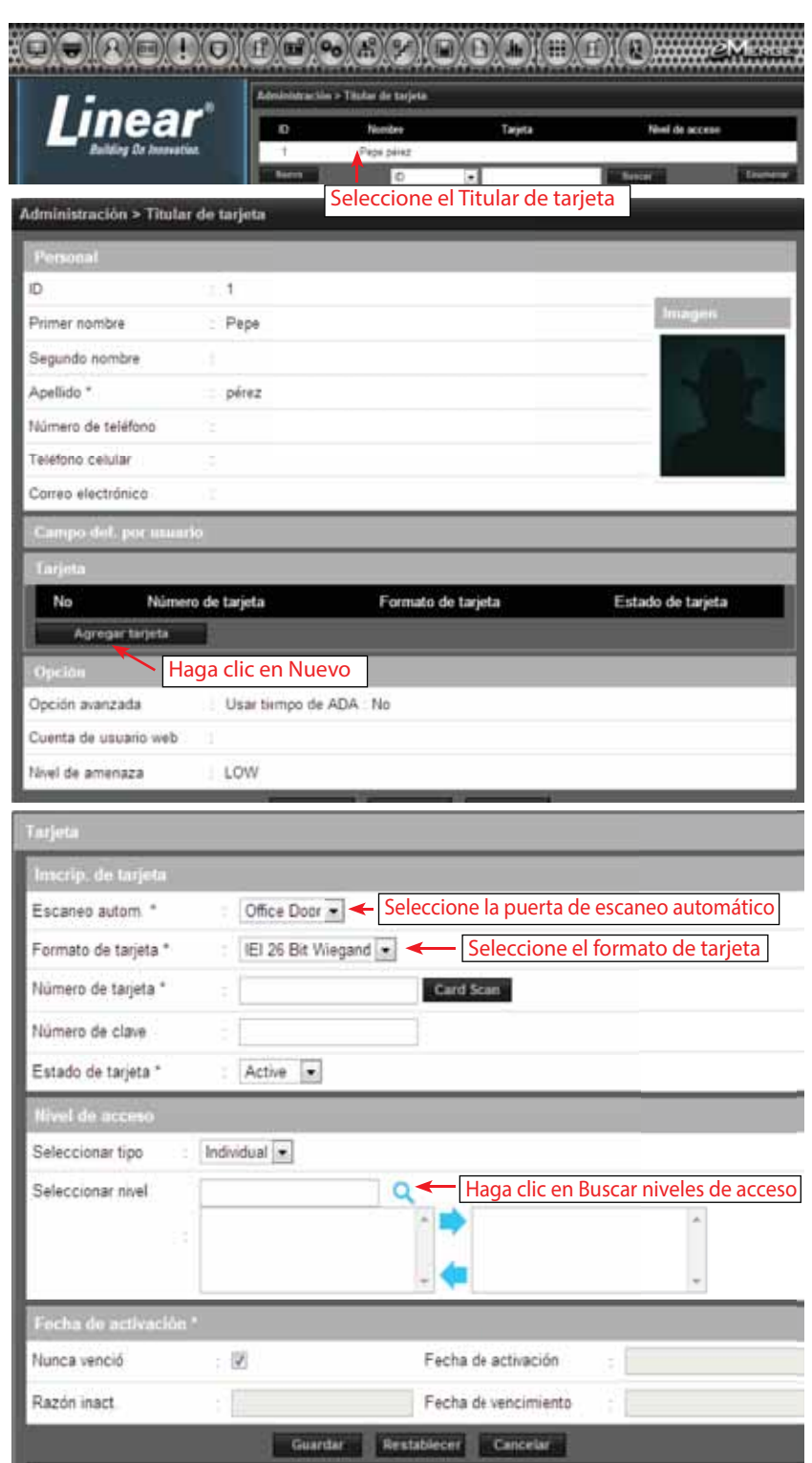

## Grupo de titulares de tarjeta

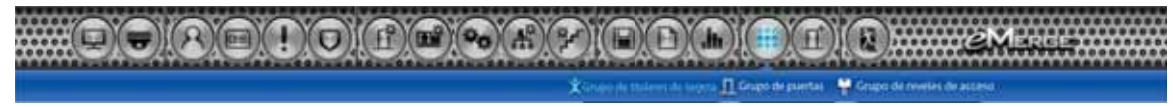

Un *Grupo de titulares de tarjeta* contiene titulares de tarjeta individuales con el fin de obtener acceso y elaborar informes en común.

# Para añadir un grupo de titulares de tarjeta

- 1. Haga clic en Nuevo
- 2. Ingrese el nombre del grupo de titulares de tarjeta.
- Haga clic en el icono de búsqueda situado al lado de la lista de titulares de tarjeta para llenar los datos.
- Seleccione los titulares de tarjeta deseados y haga clic en la fecha derecha para moverse hasta el campo derecho. Nota: Para seleccionar múltiples usuarios, use Ctrl + clic o Mayús + clic.
- 5. Haga clic en Añadir para guardar los cambios.

| Básico             |              |                  |               |                      |         |
|--------------------|--------------|------------------|---------------|----------------------|---------|
| Nombre de tabla    | a de grupo * | [].              |               |                      |         |
| Lista de titulare: | s de tarj    |                  | Q             |                      |         |
|                    |              |                  | ^ <b>&gt;</b> |                      |         |
|                    |              |                  | - 🖛           |                      | *       |
|                    |              | Añadir Restabled | er Cancelar   |                      |         |
| No                 | Nombre de    | tabla            | Lista de      | e titulares de tarj. |         |
| Nuevo              | Nombre de    | tabla de grupo 💌 |               | Buscar               | Enumera |

## Programas de desbloqueo

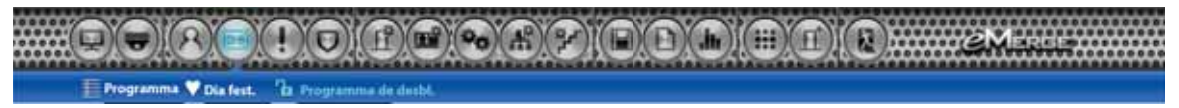

Un Programa de desbloqueo define el día y la hora en que se desbloquea una puerta.

### Añadir un Programa de desbloqueo

- 1. Haga clic en Nuevo.
- 2. Ingrese el Nombre programa desbl.
- 3. Seleccione el Schedule (Programa) en el que la puerta se desbloqueará.
- Haga clic en la lista desplegable para seleccionar una puerta individual o un grupo de puertas.
- Haga clic en el icono de búsqueda situado al lado de la lista de puertas para llenar los datos de puerta.
- **6.** Seleccione las puertas deseadas y haga clic en la flecha derecha para moverlas hasta el campo derecho.
- 7. Haga clic en Añadir para crear el programa de desbloqueo.

| dministra | ación > Programa de desbl. |                 |                        |             |
|-----------|----------------------------|-----------------|------------------------|-------------|
| Básico    |                            |                 |                        |             |
| Nombre p  | rograma desbl              |                 |                        |             |
| Schedule  | - Always -                 |                 |                        |             |
| Seleccion | ar tipo Door Individua     | 1 .             |                        |             |
| Desbl put | erta                       | ٩ -             |                        |             |
|           | 5.                         | -               |                        | ×.          |
|           | Aña                        | Sir Restablecer | Cancelar               |             |
| No        | Nombre programa desbl.     | Schedule        | Desbl. puert           | a           |
| 1         | dsds                       | Always          | Office Door, Door 2 Do | or 3,Door 4 |
| Nuevo     | Nombre programa de         | esbl. 💌         | Buscar                 | Enumerar    |

## Acción de evento

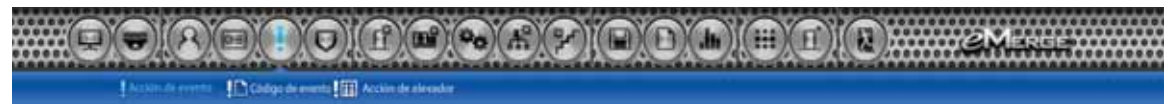

La *Acción de evento* permite al operador crear eventos que se asignan a acciones. Por ejemplo, el operador puede asignar un programa horario a una salida auxiliar.

### Agregar una acción de evento

- 1. Haga clic en **Nuevo** e ingrese un nombre y una descripción.
- 2. Haga clic en Introducir para agregar un evento.
- 3. En la sección **Evento**, seleccione la fuente del evento.
- 4. Para elegir el evento, selecciónelo y haga clic en la flecha derecha para moverlo al campo a la derecha. Este es el evento que accionará la acción.
- 5. En la sección Acción, haga clic en Introducir.
- 6. Elija el tipo de fuente. Este es el elemento que *responderá* al evento. Seleccione el elemento y haga clic en la flecha derecha para moverlo a la derecha.
- Haga clic en Guardar acción y en Guardar en cada sección para guardar la configuración.

**Nota**: En este ejemplo, un evento de puerta forzada abierta en el contacto 1 de la puerta activará la salida auxiliar 1

| Básico                                                                      |                           |                                             |                                   |           |
|-----------------------------------------------------------------------------|---------------------------|---------------------------------------------|-----------------------------------|-----------|
| Nombre *                                                                    |                           |                                             |                                   |           |
| Descripción                                                                 | 5                         |                                             | Programa                          | None      |
| Evento                                                                      |                           |                                             |                                   | Introduci |
| 1/2                                                                         | Tipo                      | Dönde                                       | Evento                            |           |
| Tipo de fuente de<br>Dónde                                                  | e evento                  | Evento                                      |                                   |           |
| 1                                                                           | -                         | 1                                           | î ⋗                               |           |
|                                                                             |                           |                                             |                                   |           |
|                                                                             | 1.00                      |                                             |                                   |           |
|                                                                             | 4                         | æ                                           |                                   |           |
|                                                                             | *                         | •                                           | -                                 | 3         |
|                                                                             | *                         | Guardar Ca                                  | ncetar                            | 1         |
| Acción                                                                      | *                         | Guardar Ca                                  | ncetar                            | Introduc  |
| Acción<br>Na                                                                | Tex                       | Guardar Ca                                  | ncetar                            | Introduct |
| Acction<br>Ne<br>Tipo de fuente de                                          | Tipe<br>a acción Salida   | Guardar Ca<br>Donde<br>aux.                 | Acción                            | Introduc  |
| Acción<br>Na<br>Tipo de fuente de<br>Dónde                                  | Tips.<br>a acción [Salida | Cuardar Ca<br>Donde<br>aux •                | ncetur                            | Introduce |
| Acción<br>Na<br>Tipo de fuente de<br>Dónde<br>AO 1                          | Tips<br>a acción Salida   | Cuardar Ca<br>Donde<br>aux •                | Acolar                            | Introduci |
| Acción<br>Na<br>Tipo de fuente de<br>Dónde<br>AO 1<br>AO 2<br>AO 3          | Tips<br>a acción Salida   | Caniclar Ca<br>Donde<br>aux. •<br>Demorar   | Acción<br>salida en : () ((seg.)) | Introduct |
| Acclón<br>Na<br>Tipo de fuente de<br>Dónde<br>AO 1<br>AO 2<br>AO 3<br>AO 4  | Tips<br>acción Salida     | Guaitdar Ca<br>Donde<br>aux. •<br>Demorar   | Accuin<br>salida en () ((seg.))   | Introduc  |
| Acclón<br>Na<br>Tipo de fuente de<br>Dónde<br>AO 1<br>AO 2<br>AO 3<br>AO 4  | Tips<br>e acción Salida   | Guaidar Ca<br>Donde<br>aux. •<br>Demorar    | Accuin<br>salida en ((seg.))      | Introduc  |
| Acction<br>Na<br>Tipo de fuente de<br>Dánde<br>AO 1<br>AO 2<br>AO 3<br>AO 4 | Tips.<br>e acción Salida  | Guardar Ca<br>Dande<br>aux. •<br>Guardar Ca | Acción<br>salida en = 0 ((seg.))  | Introduct |

### Código de evento

*Código de evento* lista los eventos disponibles para el operador. El usuario puede configurar el evento para que se visualice en el *Tablero* y/o solicitar al operador que acuse recibo del evento.

| código de evento | Nombre                               | Pantalla de tablero | Rec. |
|------------------|--------------------------------------|---------------------|------|
| 100              | Acceso denegado                      | V                   | 13   |
| 101              | Denegado – Formato Wiegand no válido | 9                   | 63   |
| 201              | Formato de tarjeta no definido       | 10 N                | 11   |
| 300              | Denegado – Tarjeta perdida           |                     | 13   |
| 301              | Denegado – Tarjeta robada            | [V]                 | 13   |
| 302              | Denegado – Tarjeta vencida           | 19                  | 121  |

## **Elevador (solo Elite)**

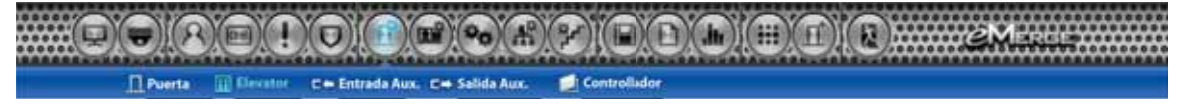

*Elevador* presenta los elevadores asignados al sistema. Haga clic en el nombre del elevador para ver o editar las configuraciones del elevador. Cada cabina de elevador requiere un módulo de elevador, el cual activa hasta 8 salidas para controlar el acceso a los pisos. El acceso a más de 8 pisos requiere módulos de elevador adicionales.

### Para editar un elevador

- 1. Haga clic en el elevador deseado de la lista y haga clic en Editar.
- Ingrese un nombre e información adicional según lo desee.
- 3. Haga clic en Guardar para guardar los cambios.

|                    | <u>6.01.1</u> |               |       |                           |         |
|--------------------|---------------|---------------|-------|---------------------------|---------|
| Basic              |               |               |       |                           |         |
| Elevator Name *    | Cab           | 1             |       |                           |         |
| Description        | Clier         | t Elevator 1  |       |                           |         |
| Reader Type        | Key           | pad or Card 💽 | ē     |                           |         |
| Elevator Lock Mode | Norr          | nal 💌         |       |                           |         |
| Threat Level       | LOV           | V             |       |                           |         |
| Floor              | Defa          | ault Floor    |       |                           |         |
|                    |               | Save          | Reset | Cancel                    |         |
| Nombre de eleva    | dor           | Descripcie    | 5n    | Modo de bloq. de elevador | Piso    |
| Nombr              | e de elevad   | or 👻          |       | Buscar                    | Enumera |
|                    |               |               | TTAN. |                           |         |
|                    |               |               |       |                           |         |

## Acción de elevador (solo Elite)

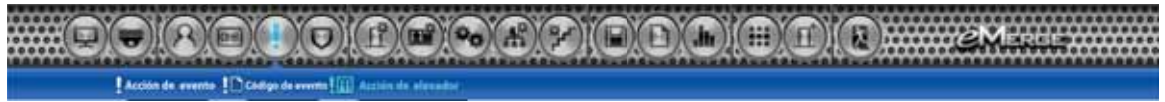

Acción de elevador permite al operador asignar las salidas del elevador a niveles de acceso.

### Agregar una acción de elevador

- 1. Seleccione una salida de elevador de la lista y haga clic en Editar.
- 2. Ingrese un nombre e información adicional según se requiera.
- Seleccione el nivel de acceso que se usará para conceder acceso al piso o pisos. (Se deben asignar puertas al nivel de acceso).
- 4. Haga clic en Guardar para guardar los cambios.

**Nota:** Cuando se presenta una credencial válida al lector, las salidas del elevador se activarán como se configuraron en la Acción de elevador. Por ejemplo, si las salidas del elevador EO 1, EO 2, EO 3 y EO 4 están asignadas al nivel de acceso de los pisos 1 a 4, las cuatro salidas se activarán cuando se presente la credencial válida. Esto permite al titular de la tarjeta seleccionar los pisos 1 a 4 en la cabina del elevador.

| Básico              |                                        |
|---------------------|----------------------------------------|
| Elevador            | EV 1                                   |
| Acción de elevador* | Floor 1                                |
| Descripción         | Elevator Output 1                      |
| Mode *              | Single Pulse  On Time 3 (sec)          |
| Piso                | Default Floor                          |
| Default State       | De-Energized •                         |
| Select Type *       | Individual 💌                           |
| Access Level List   | Floors 4-8<br>Floors 1-4<br>All Access |

## Entrada auxiliar

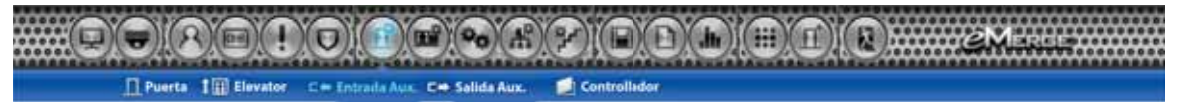

*Entrada auxiliar* muestra las entradas que se encuentran asignadas al sistema. Haga clic en el nombre de la entrada para ver o editar la configuración de la entrada.

### Para editar una entrada

- 1. Seleccione la entrada deseada y haga clic en Editar.
- 2. Ingrese el nombre y la descripción (opcional) deseados de la entrada.
- 3. Asigne la entrada a un **Piso** para visualizarlo en el *Tablero*.
- Seleccione el Tipo de entrada que corresponda a la entrada. Este valor estará determinado por la configuración de cableado de la entrada.
- 5. Haga clic en Guardar.

| Nombre  | de entrada * | - 3  | Al 1          |             |          |           |                 |
|---------|--------------|------|---------------|-------------|----------|-----------|-----------------|
| Descrip | ción         | t    |               |             |          |           |                 |
| Piso    |              |      | Default Floor |             |          |           |                 |
| Tipo de | entrada *    | ŧ    | NO Unsupervi  | ised        |          |           |                 |
|         |              |      |               | Editar      | Cancelar |           |                 |
| No      | Cliente      | Port | Nombre        | Descripción |          | Piso      | Tipo de entrada |
| 4       | Server       | 4    | AJ 4          |             | Defa     | ult Floor | NO Unsupervised |
| з       | Server       | з    | ΑJ3           |             | Defa     | ult Floor | NO Unsupervised |
| 2       | Server       | 2    | AI 2          |             | Defa     | ult Floor | NO Unsupervised |
| 1       | Server       | 1    | AJ 1          |             | Defa     | ult Floor | NO Unsupervised |
|         |              |      | Monthea       | 11          | - 1      | Bundar    | Enumera         |

## Salida auxiliar

Presta 1 Elevator C+ Entrada Aux, C+ Salida Aux, I Controllador

Salida auxiliar muestra las salidas que se encuentras asignadas al sistema. Haga clic en el nombre de salida para ver o editar la configuración de salida.

### Para editar una salida

- 1. Seleccione la salida deseada y haga clic en Editar.
- 2. Ingrese el nombre y la descripción (opcional) deseados de la salida.
- 3. Configure el Modo de la salida:
  - Single Pulse (Pulso único): La salida se cierra en respuesta a un evento válido para el tiempo ingresado.
  - Repeating (Repitiendo): La salida se abre y se cierra en un ciclo durante el tiempo ingresado.
- 4. Asigne la salida a un **Piso** para visualizarlo en el *Tablero*.
- Seleccione el Estado predeterminado de la salida. Esta configuración quedará determinada por el tipo de salida (energizado o desenergizado).
- 6. Haga clic en Guardar.

| Co   | nfiguraci | ón > | Config. di | spositivo > Sal | ida aux       | _                        | _            | _             | _                 | Tiel    |
|------|-----------|------|------------|-----------------|---------------|--------------------------|--------------|---------------|-------------------|---------|
| 84   | sic       |      | _          |                 |               |                          |              |               |                   |         |
| Nar  | ne *      |      |            | : A0 1          |               | 10                       |              |               |                   |         |
| Des  | cription  |      |            | :               |               | 8                        |              |               |                   |         |
| Mod  | de        |      |            | Single Pu       | lse 💌 On Tim  | e : 3 (sec)              |              |               |                   |         |
| Floo | or        |      |            | : Default Fl    | oor 💌         |                          |              |               |                   |         |
| Def  | ault Stat | e    |            | : De-Energ      | zed           |                          |              |               |                   |         |
|      |           |      |            |                 | Save          | Reset                    | Cancel       |               |                   |         |
| No   | Cliente   | Port | Name       | Descripción     | Piso          | Estado<br>predeterminado | Mode         | Tiempo<br>act | Tiempo<br>desact. | Repetir |
| 4    | Server    | 4    | A0 4       |                 | Default Floor | De-Energized             | Single Pulse | 3             | 0                 | 0       |
| 3    | Server    | 3    | A0 3       |                 | Default Floor | De-Energized             | Single Pulse | 3             | 0                 | 0       |
| 2    | Server    | 2    | A0 2       |                 | Default Floor | De-Energized             | Single Pulse | 3             | 0                 | 0       |
| 1    | Server    | 1    | A0 1       |                 | Default Floor | De-Energized             | Single Pulse | 3             | 0                 | 0       |

## Config. de cámara

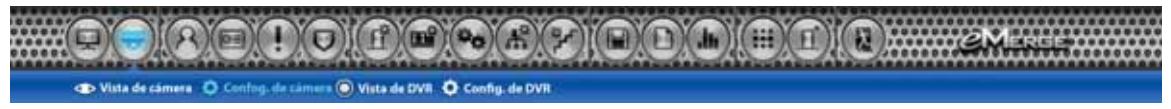

Config. de cámara permite configurar cámaras IP. Se requiere una ampliación de licencia para usar esta función con los modelos Essential y Elite.

### Para agregar una cámara

- 1. Haga clic en **Nuevo** e ingrese un nombre y una descripción para la cámara.
- 2. Seleccione una marca de cámara de la lista desplegable. Si su cámara no está en la lista, seleccione *Otra*.
- 3. Ingrese la información adicional para la cámara. Esta información se proporciona en el manual de instalación de la cámara.
  - Dirección de navegador: La dirección IP de la cámara.
  - Dirección de control: La dirección IP de la cámara.
  - **Puerto IP**: El puerto para obtener vídeo de la cámara.
  - ID: Nombre de usuario del administrador o usuario de vista en directo de la cámara.
  - Contraseña: Contraseña del administrador o usuario de vista en directo de la cámara.
  - **Puerta:** La puerta del sistema que está vinculada con la cámara (para accionar eventos).
  - Habilitar PTZ: Habilitar si la cámara tiene capacidad de PTZ.
- 4. Ingrese el URL de imagen de la cámara y el URL JPEG de movimiento. Esta información suele estar incluida en el manual de instalación de la cámara.
- 5. Haga clic en Guardar.

**Nota**: El vídeo en directo depende de la configuración de la cámara IP y de la capacidad del navegador. No existe compatibilidad con todas las configuraciones de cámaras y navegadores.

| Definición  |               |              |              |       |                  |        |
|-------------|---------------|--------------|--------------|-------|------------------|--------|
| Nombre *    |               | : Exton      |              |       |                  |        |
| Descripción | 63            | ACTI         |              |       |                  |        |
| Marca de c  | ámara *       | : Other      |              |       |                  |        |
| Dirección d | e navegador * | 75.147       | .92.201      |       |                  |        |
| Dirección d | e control *   | 5.147        | .92.201      |       |                  |        |
| Puerto IP * |               | 8082         |              |       |                  |        |
| D           |               | : admin      |              |       |                  |        |
| Contraseña  | 1             | : [          |              |       |                  |        |
| Puerta *    |               | door         | •            |       |                  |        |
| enable_ptz  |               | : 🗆          |              |       |                  |        |
| Tipoa de s  | amaras.       |              |              |       |                  |        |
| URL image   | n : : :       |              |              |       |                  |        |
| URL JPEG    | movimiento ;  | /axis-cgi/mj | og/video.cgi |       |                  |        |
|             |               |              | Save         | Reset | Cancel           |        |
| No          | Nombre        |              | Descripción  |       | Marca de câmara  | Puerta |
| 3           | Test 3        |              |              |       | Vinotek : IP2111 | Door 3 |
| 2           | Test 2        |              |              |       | Axis: 232D       | Door 1 |
|             | Exten         |              | ACT          |       | Other            | Door 1 |

## Vista de cámara

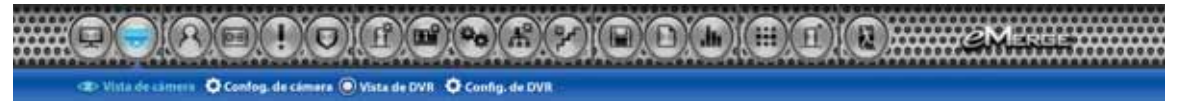

Vista de cámara permite al usuario seleccionar la matriz de vídeo de cámara IP y varias vistas de cámara. Se requiere una ampliación de licencia para usar esta función con los modelos Essential y Elite.

### Definición de vistas de cámara

- Haga clic en Editar y agregue las cámaras que desee de la lista desplegable. Esto define la posición de la cámara en la vista de cámara.
- 2. Seleccione *1mode*, *4mode*, *9mode* o *16mode* para establecer el número de cámaras mostradas en la ventana de visualización.
- 3. Haga clic en Guardar.

**Nota**: El vídeo en directo depende de la configuración de la cámara IP y de la capacidad del navegador. No existe compatibilidad con todas las configuraciones de cámaras y navegadores.

|                                                                                                  | arrest the state                                                                                                    |                                                                                     |      |                                                        |                  |     |        |
|--------------------------------------------------------------------------------------------------|----------------------------------------------------------------------------------------------------|-------------------------------------------------------------------------------------|------|--------------------------------------------------------|------------------|-----|--------|
|                                                                                                  |                                                                                                    |                                                                                     | •    |                                                        |                  |     |        |
|                                                                                                  |                                                                                                    |                                                                                     |      |                                                        |                  |     |        |
| Enter                                                                                            |                                                                                                    | triode                                                                              | - 41 | ode                                                    | 34               | ode | 16mode |
| Defection                                                                                        |                                                                                                    | triode                                                                              | - Ar | iode                                                   | 30               | sde | 1Emode |
| Editar<br>Dofinicalia<br>Câmara 1                                                                | None 💌                                                                                                    | trible<br>Camara 2                                                                  | A    | iode<br>None (                                         |                  | ode | 16mode |
| Editar<br>Definición<br>Cómara 1<br>Cómara 3                                                     | 1 None                                                                                                    | Camara 2<br>Câmara 4                                                                |      | None None                                              | •                | ode | 16mode |
| Ecitar<br>Definición<br>Cómara 1<br>Cómara 3<br>Cómara 5                                         | None •                                                                                                    | Camara 2<br>Cámara 4<br>Câmara 6                                                    |      | None                                                   | •                | ode | 1Emode |
| Editar<br>Definición<br>Cámara 1<br>Cámara 3<br>Cámara 5<br>Cámara 7                             | None                                                                                                    | Camara 2<br>Câmara 4<br>Câmara 6<br>Câmara 0                                        |      | None  <br>None  <br>None  <br>None                     | •<br>•<br>•<br>• | sde | 1Emode |
| Editar<br>Definicadin<br>Cámara 1<br>Cámara 3<br>Cámara 5<br>Cámara 9                            | None •<br>None •<br>None •<br>None •                                                                                                    | Câmara 2<br>Câmara 4<br>Câmara 6<br>Câmara 0<br>Câmara 10                           |      | None  <br>None  <br>None  <br>None  <br>None           | -<br>-<br>-<br>- | sde | tEmode |
| Editar<br>Dothactáin<br>Cámara 1<br>Cámara 3<br>Cámara 5<br>Cámara 7<br>Cámara 9<br>Cámara 11    | I None  I None | Camara 2<br>Camara 4<br>Câmara 4<br>Câmara 6<br>Câmara 0<br>Câmara 10<br>Câmara 12  |      | None  <br>None  <br>None  <br>None  <br>None           |                  | sde | 15mode |
| Editar<br>Definication<br>Cámara 1<br>Cámara 3<br>Cámara 3<br>Cámara 7<br>Cámara 10<br>Cámara 11 | I None  I None  I None  I None  I None  I None  I None  I None  I None  I None  I None  I None  I None  I None  I None  I None  I                                                                                                    | Câmara 2<br>Câmara 4<br>Câmara 6<br>Câmara 0<br>Câmara 10<br>Câmara 12<br>Câmara 14 |      | None  <br>None  <br>None  <br>None  <br>None  <br>None |                  | sde | 1Emode |

## Config. de DVR

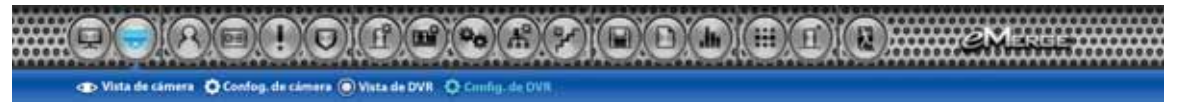

*Config. de DVR* permite configurar grabadoras de vídeo digitales. Se requiere una ampliación de licencia para usar esta función con los modelos Essential y Elite.

### Para agregar una DVR

- 1. Haga clic en Nuevo e ingrese un nombre y descripción para la DVR.
- 2. Seleccione una marca de DVR de la lista desplegable. Si su DVR no está en la lista, seleccione *Otra*.
- 3. Ingrese la información adicional para la DVR. Esta información se proporciona en el manual de instalación de la cámara.
- 4. Haga clic en Añadir.

**Nota**: La integración de la DVR de Digital Watchdog solo es compatible con Microsoft IE9 o superior, solo versión de 32 bits. La configuración de la DVR debe realizarse con IE y requiere la instalación de un componente ActiveX. Consulte el manual de la DVR para más información.

| Básico             |               |              |  |
|--------------------|---------------|--------------|--|
| Nombre *           |               |              |  |
| Descripción        |               |              |  |
| Marca de DVR *     | Digital Watch | dog 💌        |  |
| IP Address *       |               |              |  |
| Puerto en vivo "   |               |              |  |
| Puerto de búsq. *  |               |              |  |
| Web ID *           |               |              |  |
| Web Password       |               |              |  |
| FTP Port           |               |              |  |
| FTP ID             |               |              |  |
| FTP Password       |               |              |  |
| Puerto de evento * |               |              |  |
| Max Channel *      |               | Connect Test |  |
| Settings           |               |              |  |
| Viewer Type *      | ActiveX       |              |  |
| Deliver Event      | : 8           |              |  |
| Deliver Recording  | : 10          |              |  |

## Vista de DVR

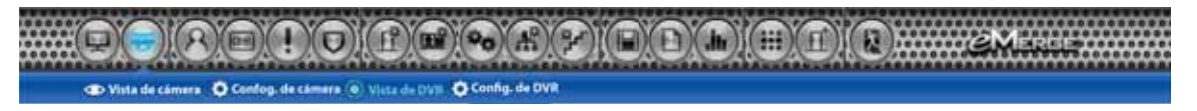

*Vista de DVR* permite al usuario seleccionar matriz de vídeo de cámara IP y varias vistas de DVR. *Se requiere una ampliación de licencia para usar esta función con los modelos Essential y Elite.* 

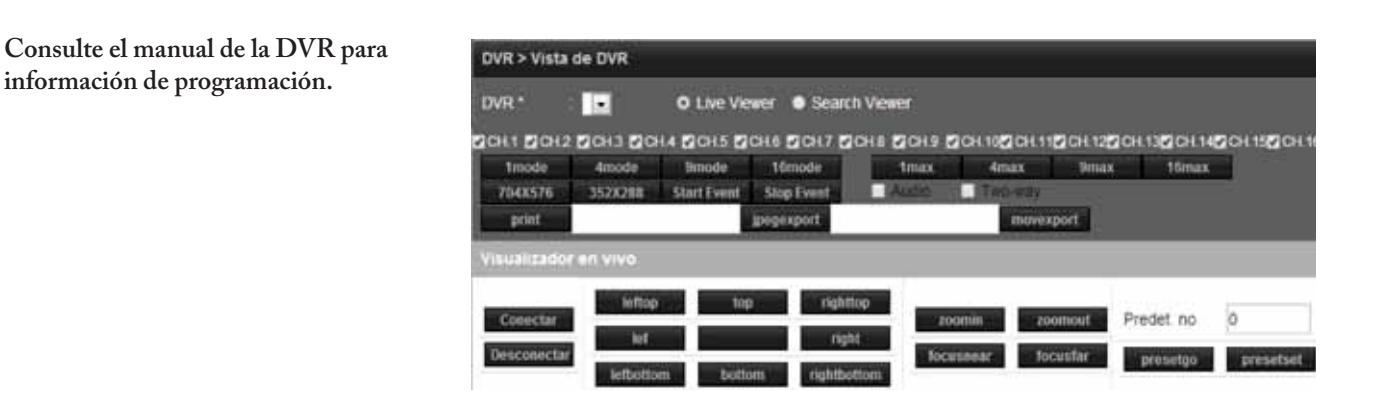

## Controlador

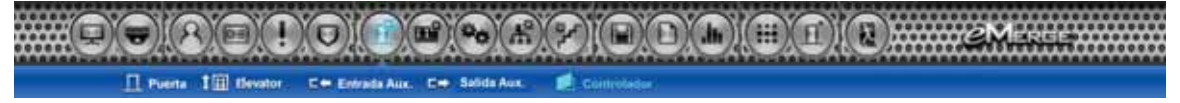

*Controlador* muestra información que se refiere al servidor eMerge. Haga clic en el servidor para ver o editar la información.

### Para editar el servidor

- 1. Seleccione el servidor y haga clic en Editar.
- 2. Ingrese un nombre y una ubicación (opcional) deseados.
- Seleccione el valor de Entrada de alteración que corresponda. Este valor estará determinado por la configuración de cableado de la entrada.
- Seleccione el valor de Entrada de error de alimentación que corresponda. Este valor estará determinado por la configuración de cableado de la entrada.
- Ingrese el ID y la Contraseña de la Cuenta de súper administración. Esta es la cuenta de administración de nivel superior del servidor.
- 6. Configure el idioma, la página y el piso predeterminados de la cuenta.
- 7. Haga clic en Guardar.

*¡ Importante!*: Se recomienda cambiar la contraseña del súper administrador. Consérvela en un lugar seguro. Esta contraseña no se puede recuperar si se pierde o se olvida.

## Gestión de clientes (solo Elite)

| Configuración > Config. di | spositivo > Controlador      |   |
|----------------------------|------------------------------|---|
| Básico                     |                              |   |
| Nombre *                   | Server                       |   |
| Ubicación del controlador  |                              |   |
| Entrada alter.             |                              |   |
| Entrada alter.             | NC Unsupervised -            |   |
| Entrada de falla alím.     |                              |   |
| Entrada de falla alim.     | NC Unsupervised              |   |
| Cuenta de súper adminis    | stración                     |   |
| ID *                       | admin                        |   |
| Contraseña *               |                              |   |
| Cambiar contraseña         |                              | _ |
| Confirmar contraseña       |                              |   |
| Idioma                     | English                      |   |
| Påg. predeter.             | Dashboard                    |   |
| Piso predeter.             | Keebler 1st floor            |   |
| Show de piso               | Yes                          |   |
|                            | Guardar Restablecer Cancelar |   |

Gestión de usuario permite al usuario asignar un controlador de cliente al controlador del servidor.

### Vinculación del cliente al servidor

- 1. El cliente o clientes instalados aparecerán en la sección *Gestión de clientes*.
- 2. Haga clic en el botón *Usar* para vincular un cliente con el servidor. El botón mostrará *No usar* cuando el cliente esté vinculado con el servidor.
- El registro del Tablero indicará cuando el cliente esté vinculado y los iconos en el mapa de pisos cambiarán de gris a color.
- 4. Vaya a Configuraciones de dispositivo para establecer la zona horaria y DST para el cliente.

## **Nota:** Al hacer clic en el botón No usar, se interrumpe el vínculo del servidor del cliente.

Gestión de clientes permite al usuario actualizar el firmware de los clientes. El firmware de un controlador individual puede actualizarse al hacer clic en el botón de actualización del controlador. Si hay varios controladores conectados a un servidor, Actualizar todos actualizará todos los clientes.

| Cont | iguración | > Gest  | ión de clientes |                   |         |          |         |         |          |
|------|-----------|---------|-----------------|-------------------|---------|----------|---------|---------|----------|
| No   | Nombre    | Tipo    | Dirección IP    | Dirección MAC     | En vivo | Versión  | Actual  | zar Dei | a Sync   |
| 1    | Client 1  | Door 4  | 192.168.21.182  | F0:D1:4F:00:00:0B | On      | 0.32-03# | Not Use | Delete  | Update   |
|      |           |         |                 | (1)               |         |          |         |         |          |
|      | _         | _       |                 |                   |         |          |         |         |          |
|      |           |         |                 |                   |         |          |         |         |          |
|      |           |         |                 |                   |         |          |         |         |          |
|      |           |         |                 |                   |         |          |         |         |          |
| Conf | iguración | > Gesti | ón de clientes  |                   |         |          |         |         |          |
| No   | Nombre    | Тіро    | Dirección IP    | Dirección MAC     | En vivo | Versión  | Actua   | lizar D | ita Sync |
| 1    | Client 1  | Door 4  | 192 168 21 182  | F0.D1.4F.00.00.0B | On      | 0.32-03e | Not Use | Delete  | Update   |
|      |           |         |                 | 131               |         |          |         |         |          |
|      | _         |         |                 | 0                 |         |          | _       | _       | _        |

Nota: Actualizar cada cliente tardará de 2 a 5 minutos. Durante ese tiempo, los clientes estarán fuera de línea. Nota: Las direcciones IP de Puerta de enlace y DNS deben configurarse para tener acceso al servidor de actualizaciones de e3. Consulte Dirección IP para configurar estos parámetros.

### ADVERTENCIA: ¡El cliente y los servidores DEBEN usar la misma versión de firmware!

## Reemplazo de cliente (solo Elite)

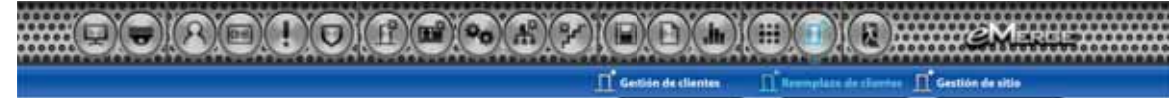

Reemplazo de cliente se usa cuando un controlador de cliente existente se reemplaza por un controlador de cliente nuevo.

### Reemplazo de un cliente

- Apague la tarjeta de Cliente defectuosa y desconéctela de la red. En el Tablero, los iconos Puerta y Aux se vuelven inactivos.
- 2. Instale la tarjeta de cliente de reemplazo en la red y establezca la IP en la misma dirección que la del cliente defectuoso.

Guarde la dirección MAC del nuevo cliente.

**Nota:** Deje la configuración de la dirección del servidor en 0.0.0.0

- En el servidor, vaya a Configuración

   Reemplazo de cliente. Seleccione
   IP/MAC del cliente defectuoso
   y haga clic en el botón Editar. Cambie
   Ia MAC a la del cliente de reemplazo
- 4. Inicie sesión en el cliente de reemplazo, establezca la IP del servidor y guarde.
- Después de que el cliente de reemplazo se conecte, los iconos del tablero cambiarán de gris a color.

#### Configuración > Reemplazo de cliente Name Client 1 Type Door 4 IP Address 192.168.21.182 MAC Address \* F0.D1.4F.00.00.0B Renard Dirección IP Dirección MAC Tipo Client 1 Door 4 192.168.21.182 F0 D1 4F 00 00 0B 2

## Campo def. por usuario

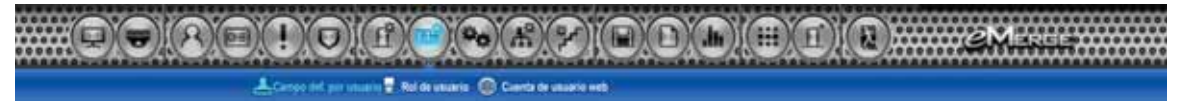

*Campo def. por usuario* son campos de datos que pueden asignarse a un perfil de usuario. Este campo puede usarse para el ID de empleado u otra información específica exclusiva de un usuario.

| Oasic          |               |                |     |  |
|----------------|---------------|----------------|-----|--|
| Inf. usuario 1 | : Employee ID | Inf. usuario 2 | 3 [ |  |
| Inf. usuario 3 | : [·          | Inf. usuario 4 |     |  |
| Inf. usuario 5 |               | _              |     |  |

## Rol de usuario

Large bit pr utures 2 hit is same with

*Rol de usuario* define el privilegio de acceso de los operadores. Asigne un ID de usuario a cada persona que trabajará en el software del servidor eMerge. Cada ID de usuario se puede configurar para que tenga distintos privilegios de sistema. Los privilegios de sistema establecen las opciones disponibles para el usuario en el software del servidor.

| Config. de usuario > R | config. de usuario > Rol de usuario |                 |  |  |  |  |  |
|------------------------|-------------------------------------|-----------------|--|--|--|--|--|
| := LIST :              |                                     |                 |  |  |  |  |  |
| No                     | Nombre                              |                 |  |  |  |  |  |
| 3                      | View Only                           | Editar Elminar  |  |  |  |  |  |
| 2                      | User                                | Editar Diminar  |  |  |  |  |  |
| +                      | e3Spanish                           | Editar Eliminar |  |  |  |  |  |
| Buevo                  | Nombre - Buscar                     | Enumerar        |  |  |  |  |  |

| Config. de usuario > | Rol de u             | iuario            |              |                       | -                     | -         | tte             |
|----------------------|----------------------|-------------------|--------------|-----------------------|-----------------------|-----------|-----------------|
| Básico               |                      |                   |              |                       |                       |           |                 |
| Rol usuario predet.  |                      | ×                 | Nombre       |                       |                       |           |                 |
| Tablero              |                      |                   |              |                       |                       | 11        | eleccionar todo |
| Tablero              | Contr                | ol de puerta 🗐 Co | ntrol de sal | ida aux. 🗐 Recon      | ocimiento             | E Recon   | cer todos       |
| Config. de tablero   | 🗉 Vista              | Modificar         |              |                       |                       |           |                 |
| Administración       |                      |                   |              |                       |                       | 5. A.     | Aleccianar todo |
| Titular de tarjeta   | eliminar             | ie Añadir El Mo   | officar      | Pormato de<br>tarjeta | i≥ vista<br>eliminar  | iz Añade  | E Modificar     |
| Lista de tagetas     | ie Vista<br>etiminar | Se Añadir 🗉 Mo    | dificar      | Nivel de acceso       | iel Vista<br>eliminar | ie Añadir | Modificar       |
| Programa             |                      |                   |              |                       |                       | 2.0       | eteccionar too  |
| Programa             | ie ∨ista<br>eliminar | ⊛ Añadir 🗉 Mo     | altcar       | Grupo día<br>festivo  | i vista<br>eliminar   | i≷ Añadir | ie Modificar    |
| Programa de desbl.   | ie Vista<br>etiminar | Se Añadir 🗉 Mo    | dificar      |                       |                       |           |                 |
| Nivel de amenaza     |                      |                   |              |                       |                       |           | eleccionar todo |
| tëvel de amenaza     | 🗉 Vista              | B Modificar       | Config. niv  | ei de amenaza         | 🗐 Vist                | a 🗐 Modi  | ficar eliminar  |

## Cuenta de usuario web

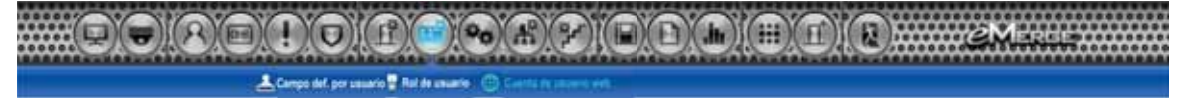

Cree o edite las *Cuentas de usuario web* que se usan para iniciar sesión en el software del servidor eMerge.

### Para añadir un usuario web

- Ingrese el ID de usuario, la Contraseña y el Nombre de usuario web del nuevo usuario.
- 2. Asigne un Rol de usuario que defina el nivel de privilegio de la cuenta de usuario
- 3. Ingrese el Idioma y la Página predeterminada para el usuario.
- 4. Asigne el **Piso predeterminado** y habilite **Show de piso** si se mostrará el gráfico del piso al usuario.
- 5. Ingrese el valor de Tiempo desconex. automática, que es la cantidad de tiempo, en horas, que pasará antes de que el servidor cierre la sesión del usuario automáticamente.
- 6. Haga clic en Añadir para guardar la configuración.

| Basico                         |               |  |
|--------------------------------|---------------|--|
| ID de usuano *                 |               |  |
| Contraseña *                   |               |  |
| Nombre de usuario web *        |               |  |
| Rol de usuano                  | e3Spanish 💌   |  |
| ldioma                         | English       |  |
| Pág predeter.                  | Dashboard 💌   |  |
| Piso predeter                  | Default Floor |  |
| Show de piso                   | Yes           |  |
| Tiempo desconex.<br>automática | 01.00         |  |

## Nivel de amenaza (solo Elite)

### 

Los *Niveles de amenaza* se usan en los sistemas Elite para modificar programas de desbloqueo existentes y privilegios de nivel de acceso.

### Definir niveles de amenaza

Un e3 tiene cinco **Niveles de amenaza predeterminados.** Los nombres de cada uno pueden cambiarse para que correspondan a los requerimientos de la instalación. El número de Niveles de amenaza puede reducirse al usar el cuadro desplegable **Conteo nivel de amenaza** y seleccionar el número que se requiera.

### Asignar niveles de amenaza

Existen 3 aplicaciones de nivel de amenaza para considerar al configurar un sistema e3. Nivel de amenaza de Sistema , nivel de amenaza de Puerta y nivel de amenaza de Titular de tarjeta.

Habilite el nivel de amenaza de **Sistema** seleccionando *Nivel de amenaza* en la barra de herramientas. Haga clic en **Editar** y seleccione el nivel deseado.

**Nota**: Cuando el nivel de amenaza está Apagado, los privilegios de nivel de acceso definidos y los programas de desbloqueo funcionan normalmente.

| Bánico                   |                  |                  |  |  |  |  |
|--------------------------|------------------|------------------|--|--|--|--|
| Conteo nivel de amenaza  | Threat Level 5 💌 | Threat Level 5 💌 |  |  |  |  |
| Definir nivel de amenaza |                  |                  |  |  |  |  |
| Nivel de amenaza 1 *     | LOW              |                  |  |  |  |  |
| Nivel de amenaza 2 *     | GUARDED          |                  |  |  |  |  |
| Nivel de amenaza 3 *     | ELEVATED         |                  |  |  |  |  |
| Nivel de amenaza 4 *     | HIGH             |                  |  |  |  |  |
| Nivel de amenaza 5 *     | SEVERE           |                  |  |  |  |  |

| Administración > Nive | l de amenaza |          |                          |  |
|-----------------------|--------------|----------|--------------------------|--|
| Bánico                |              |          |                          |  |
| Nivel de amenaza      | LOW          |          | threat_level_off_lable 📰 |  |
|                       |              |          |                          |  |
|                       |              |          |                          |  |
|                       |              |          |                          |  |
|                       |              |          |                          |  |
|                       |              | Gilardar | Restablecer Cancelar     |  |

Configure el nivel de amenaza de **Puerta** al seleccionar *Puerta* en la barra de herramientas. Seleccione la puerta deseada y haga clic en **Editar**. Seleccione el nivel de amenaza deseado para la puerta del menú desplegable.

### Notas:

- Una puerta desbloqueada se bloqueará si el nivel de amenaza de Sistema es mayor que el nivel de amenaza de Puerta, incluyendo puertas que están desbloqueadas mediante programa.
- El Desbloqueo M y Desbloqueo E del Tablero pueden usarse para desbloquear una puerta que ha sido bloqueada debido a un nivel de amenaza de sistema elevado.

| Configuración > Config. d  | isp | ositivo > Puerta     |       |
|----------------------------|-----|----------------------|-------|
| Básico                     |     |                      |       |
| Nombre *                   | :   | Door 1               | ]     |
| Descripción                | :   | Server Door          |       |
| Piso *                     | :   | Default Floor        |       |
| Lector                     |     |                      |       |
| Función de lector          | :   | In and Out Readers 💌 |       |
| Tipo de lector de entrada  | :   | Keypad or Card 💌     |       |
| Tipo de lector de salida   | :   | Keypad or Card 💌     |       |
| Contacto de puerta         |     |                      |       |
| Contacto de puerta         | :   | NO Unsupervised 💌    |       |
| Tiempo de manten. abierto  | :   | 8                    | (sec) |
| Tiempo de ADA abierto      | :   | 3                    | (sec) |
| Rex                        |     |                      |       |
| Rex                        | :   | NO Unsupervised 🔽    |       |
| Modo de bloq. de puerta    |     |                      |       |
| Modo de bloq. de puerta    | :   | Normal               |       |
| Estado predeterminado      | :   | De-Energized 💌       |       |
| Volver a bloq, en abierto  | :   |                      |       |
| Tiempo de desbloq. de puer | ta: | β                    | (sec) |
| Nivel de amenaza           |     |                      |       |
| Nivel de amenaza           | :   | LOW                  |       |

Configure el nivel de amenaza de **Titular de tarjeta** al seleccionar *Titular de tarjeta* en la barra de herramientas. Seleccione el titular de tarjeta deseado y haga clic en **Editar.** Seleccione el nivel de amenaza deseado del menú desplegable.

**Nota**: Un titular de tarjeta no puede tener acceso a una puerta si el nivel de amenaza de **Puerta** o el nivel de amenaza de **Sistema** es mayor que el nivel de amenaza de **Titular de tarjeta**.

| Administración > Titular de tarjeta |                                                         |
|-------------------------------------|---------------------------------------------------------|
| Personal                            |                                                         |
| Primer nombre *                     |                                                         |
| Segundo nombre                      | Carga de archivo                                        |
| Apellido *                          |                                                         |
| Número de<br>teléfono               | Choose File No file chosen<br>(Máx. 26KB jpg, bmp, png) |
| Teléfono celular                    |                                                         |
| Correo<br>electrónico               |                                                         |
| Campo def. por usuario              |                                                         |
| Opción                              |                                                         |
| Opción avanzada 👘 🗄 Usar tiemp      | io de ADA                                               |
| Cuenta de usuario web 💠 None        | •                                                       |
| Nivel de amenaza * : LOW            | 2                                                       |

## Actualizar

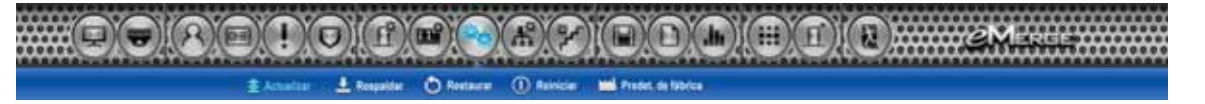

*Actualizar* permite al operador actualizar el firmware del controlador. Seleccione la ubicación del archivo de firmware y haga clic en Actualizar.

Nota: Solo Elite. Esta función solo actualiza el firmware del servidor. Para actualizar el firmware del cliente, consulte Gestión de clientes. ADVERTENCIA: ¡Los servidores y clientes DEBEN usar la misma versión de firmware! Nota: Las direcciones IP de Puerta de enlace y DNS deben configurarse para tener acceso al servidor de actualizaciones de e3. Consulte Dirección IP para configurar estos parámetros.

| Configuración > Config. de sistema > Actualizar |                 |              |                    |  |  |
|-------------------------------------------------|-----------------|--------------|--------------------|--|--|
| Básico                                          |                 |              |                    |  |  |
| Tipo de actual.                                 | : PC de usuario | 🖱 Tarjeta SD | Actualiz. servidor |  |  |
|                                                 |                 | Actualizar   |                    |  |  |

## Respaldar

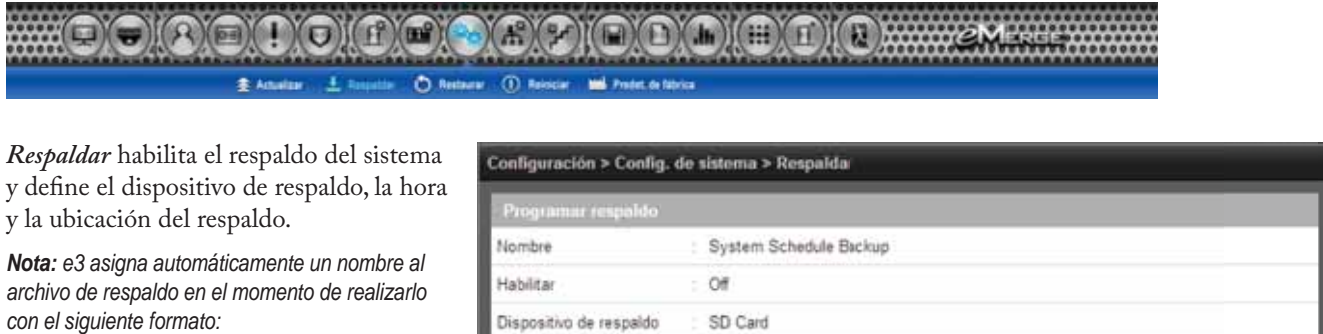

AAAAMMDDHHMMSS

AAAA es el año en 4 dígitos MM es el mes en 2 dígitos DD es el día en 2 dígitos HH es la hora en 2 dígitos MM son los minutos en 2 dígitos SS son los segundos en 2 dígitos

| Programar respaldo      |                                                                      |
|-------------------------|----------------------------------------------------------------------|
| Nombre                  | System Schedule Backup                                               |
| Habilitar               | : Of                                                                 |
| Dispositivo de respaldo | SD Card                                                              |
| Tiempo de respaldo      | : 00:00 El respaldo se efectúa todos los días a la hora seleccionada |
|                         | Editar                                                               |
| Respatdo inmediato      |                                                                      |
| Tipo de respaldo        | 🔹 PC de usuario 👘 Tarjeta SD 👘 Servidor FTP                          |
|                         | Prepaidar                                                            |

## Restaurar

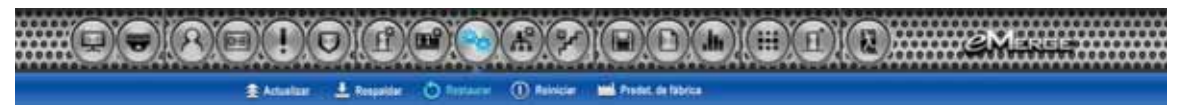

*Restaurar* permite al operador restaurar el sistema a partir de un archivo respaldo.

| Básico           |                             |                       |  |
|------------------|-----------------------------|-----------------------|--|
| Tipo de restaur. | : 💷 PC de usuario 🛛 🕷 Tarje | eta SD 🐵 Servidor FTP |  |
| Archivo          |                             |                       |  |
|                  |                             |                       |  |

## Reiniciar

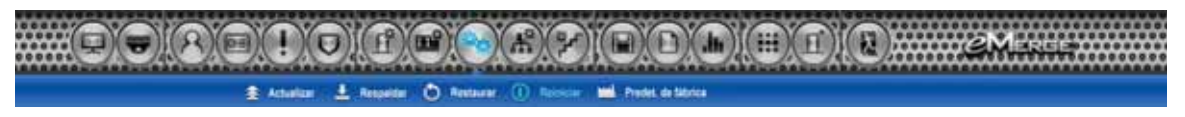

Esta configuración guarda los datos y Reinicia el controlador eMerge.

## Predet. de fábrica

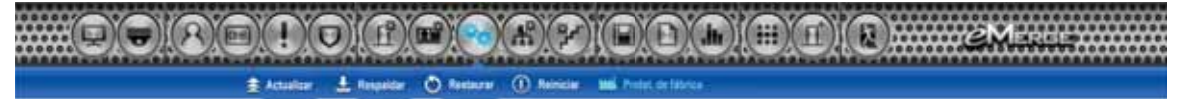

*Predet. de fábrica* borrará TODOS LOS datos de usuario, registros, configuración de IP y clave de licencia.

*¡ Importante!*: Anote la clave de licencia antes de realizar una restauración de los valores predeterminados de fábrica. *ADVERTENCIA:* El proceso de restauración de los valores predeterminados de fábrica de un sistema tardará de 3 a 5 minutos. *NO* interrumpa la alimentación eléctrica cuando realice una restauración de valores predeterminados de fábrica. Asegúrese de que la fuente de energía eléctrica sea fiable cuando realice un predeterminado de fábrica. Cualquier pérdida de energía durante una restauración de los valores predeterminados de fábrica puede dañar su e3.

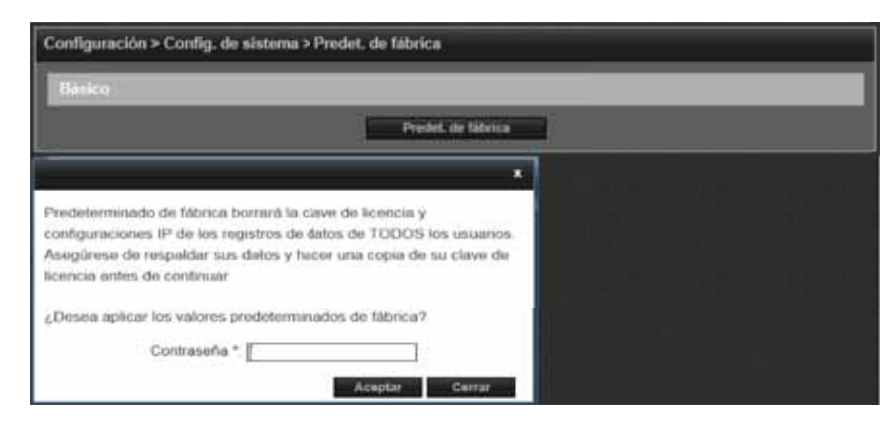

## Dirección IP

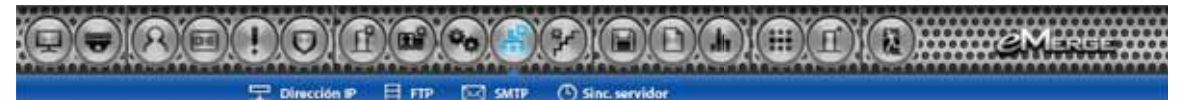

*DHCP* asigna una dirección IP al controlador automáticamente en una red que contenga un servidor DHCP (por lo general, un enrutador tiene un servidor DHCP incorporado).

Cuando se selecciona *Estática*, se deben ingresar las opciones de Dirección IP, Máscara de subred, Puerta de enlace.

- Dirección IP: Configura la dirección IP manual del controlador para su uso en una LAN. Los tres primeros valores deben coincidir con otros dispositivos de red (p. ej.: 192.1.0.x).
- Máscara de subred: La Máscara de subred establece la máscara de dirección manual que usa el controlador.
- Puerta de enlace: Configure esta opción para que coincida con la dirección del enrutador que conecta la LAN a Internet.

El servidor DNS (Sistema de nombres de dominio) es un servicio de Internet que convierte nombres de dominio en direcciones IP. La dirección IP de un DNS se requiere si se usa un servidor de hora NTP o SMTP de correo electrónico.

| Básico             |                |  |
|--------------------|----------------|--|
| Tipo de IP *       | Static         |  |
| Dirección IP *     | 192.168.21.181 |  |
| Subnet Mask *      | 255 255 255 0  |  |
| Puerta de enlace * | 192,168,21.1   |  |
| Servidor 1 DNS     | 8888           |  |
| Servidor 2 DNS     |                |  |
| Puerto HTTP        | : 80           |  |

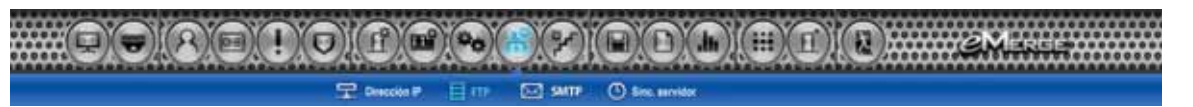

Habilite y configure el sistema para que realice el respaldo en una ubicación de *FTP*. Ingrese la información del FTP proporcionada por su alojamiento web.

| Configuración > Config. d | e red > FTP |                      |      |
|---------------------------|-------------|----------------------|------|
| Básico                    |             |                      |      |
| Habilitar                 | - @         |                      |      |
| Dirección de servidor     | 1           |                      |      |
| Puerto de servidor        | E U         |                      |      |
| ID de servidor            |             |                      |      |
| Contras de servidor       | : []        |                      |      |
| Modo pasivo de servidor   |             |                      |      |
| DIR de carga              |             |                      | Test |
|                           | Guardar     | Restablecor Cancelar |      |

## SMTP

*SMTP* proporciona la capacidad de enviar un mensaje de correo electrónico a direcciones de correo electrónico específicas.

- 1. Ingrese el servidor de correo SMTP (por lo general "correo.sucorreo.com").
- 2. Habilite TLS si su servidor de correo usa una comunicación de servidor segura (es una opción común).
- 3. Ingrese el ID (su dirección de correo electrónico) y Contraseña.
- Para probar el sistema, ingrese una dirección de correo electrónico y haga clic en Probar.

**Nota**: La dirección IP y el DNS de la Puerta de enlace deben estar configurados correctamente para poder enviar correo electrónico.

| Configuracion > Config. d     | e red > SMTP                 | tielp |
|-------------------------------|------------------------------|-------|
| Básico                        |                              |       |
| Usar servicio SMTP            | : 🗷                          |       |
| Servidor SMTP                 | : mail.gmail.com             |       |
| TLS                           | : 🖾 Used                     |       |
| ID .                          | : youremail@email.com        |       |
| Contrasena                    | :                            |       |
| Enviar a (dir. correo elect.) | : youremail@email.com        |       |
|                               | Guardar Restablecer Cancelar |       |

## Sinc. servidor

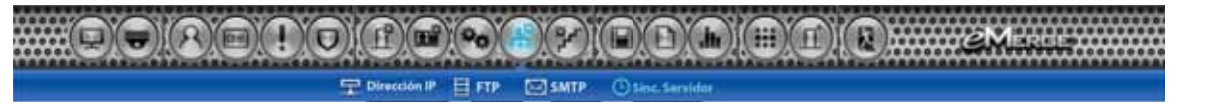

*Sinc. servidor* proporciona la capacidad de sincronizar el sistema con un servidor de hora o de configurar la hora de forma manual.

**Nota**: Las direcciones IP de Puerta de enlace y DNS deben configurarse para tener acceso los servidores de hora públicos. Consulte Dirección IP para configurar estos parámetros.

| Configuración > Config. | de red > Sinc. servidor                                                  |
|-------------------------|--------------------------------------------------------------------------|
| Básico                  |                                                                          |
| O NTP Se                | rver Synchronization (puede requerir servidor DNS) 💿 Manual Time Setting |
| Dirección de servidor   | El servidor de hora ingresado por usuario +                              |
| Tiempo de sinc.         | 30 Minute +                                                              |
| Zona horaria de sinc.   | Eastern                                                                  |
| Fecha                   | Time                                                                     |
| DST                     |                                                                          |
| DST                     | Off () On ~                                                              |
|                         | Guardar Restablecer Cancelar                                             |

## Config. de piso

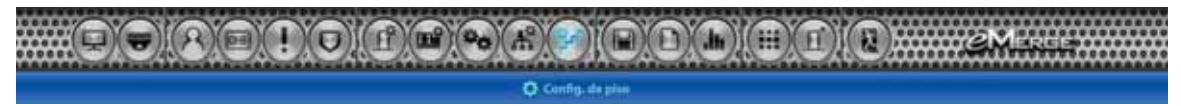

*Piso* permite al operador cargar un gráfico del plano del piso, el cual se visualizará en el *Tablero*.

**Nota**: El tamaño de imagen máximo es 685 píxeles de ancho por 340 píxeles de alto y el tamaño máximo del archivo es 150 KB

| Configuración > Co | onfig. de piso |                          |                      |
|--------------------|----------------|--------------------------|----------------------|
| Basico             |                |                          |                      |
| Nombre de piso *   | 11             |                          |                      |
| Descripción        | :              |                          |                      |
| lmagen de piso     | Choose File    | lo file chosen (Máx. 150 | 0KB - jpg, bmp, png) |
|                    | Añadir         | Restablecer Cancelar     |                      |
| No                 | Nombre de piso | Descripción              | Imagen de piso       |
| 1                  | Default Floor  | Default Floor            |                      |
| Nuevo              | Nombre de piso | -                        | Enumerar             |

## Export. datos de usuarios

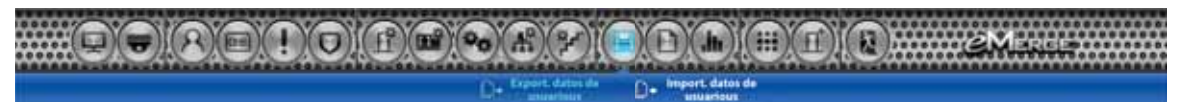

*Export. datos de usuarios* proporciona la capacidad de exportar los datos de un titular de tarjeta a un archivo CSV.

| Transf. de datos > E | xport, datos de usuarios |          |
|----------------------|--------------------------|----------|
| Básico               |                          |          |
| Tipo de archivo      | CSV                      |          |
|                      |                          | Exportar |

## Import. datos de usuarios

REIIOIRE

*Import. datos de usuarios* proporciona la capacidad de importar los datos de un titular de tarjeta a un archivo CSV.

Para importar con éxito un archivo, los encabezados de la columna deben coincidir con los del archivo *Export. datos de usuarios*. Se sugiere realizar una exportación de datos y usarla como plantilla para el archivo de importación.

Debe tener los formatos de tarjeta relacionados y niveles de acceso configurados antes de importar el archivo.

**ADVERTENCIA:** No use caracteres especiales <>?{})(\*&%#@ en ningún campo.

**Nota**: Los datos no se importarán a menos que la información se ingrese de la misma manera en la que aparece en la base de datos del servidor eMerge (p. ej.: distinguir entre mayúsculas o minúsculas, o distinguir sintaxis).

### Registro

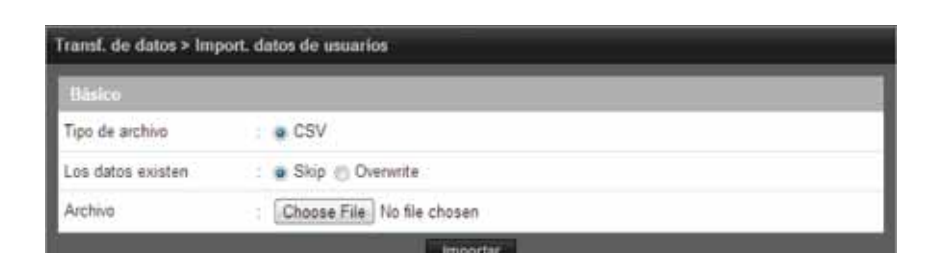

))(##

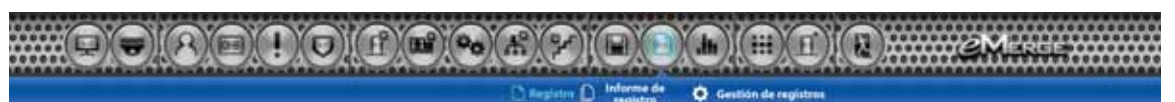

*Registro* muestra los eventos más recientes para una rápida visualización.

| Hora                | Nombre de dispositivo | Nombre de usuario | Descrip, de evento           |
|---------------------|-----------------------|-------------------|------------------------------|
| 11-19-2013 11:24:12 | 122 166 232 106       | e3Spanish         | Inic. sesión de usuario web  |
| 11-19-2013 11:23:59 | 122 166 232 105       | e3Spanish         | Cierre sesión de usuario web |
| 11-18-2013 23:18:18 | 122.166.232.106       | e3Spanish         | Inic. sesión de usuario web  |
| 11-18-2013 23 17 41 | 122 166 232 106       | e3Spanish         | Cierre sesión de usuario web |
| 11-18-2013 23 17 20 | 122 166 232 106       | e3Spanish         | Inic. sesión de usuario web  |
| 11-18-2013 23:16:52 | 122.166.232.105       | e3Spanish         | Cierre sesión de usuario web |
| 11-18-2013 23 14 41 | 122 166 232 106       | e3Spanish         | Inic. sesión de usuario web  |
| 11-18-2013 23:14:23 | 122 166 232 105       | e3Spanish         | Cierre sesión de usuario web |
| 11-18-2013 23:12:49 | 122 166 232 106       | e3Spanish         | Inic sesión de usuario web   |
| 11-18-2013 23:12:28 | 122 166 232 106       | e3Spanish         | Cierre sesión de usuario web |
| 11-18-2013 22:56:13 | 122.166.232.106       | e3Spanish         | Inic. sesión de usuario web  |
| 11-18-2013 22:56:01 | 122.166.232.106       | e3Spanish         | Cierre sesión de usuario web |
| 11-18-2013 22:53 12 | 122 166 232 106       | e3Spanish         | Inic. sesión de usuario web  |
| 11-18-2013 22:52:53 | 122 166 232 106       | e3Spanish         | Cierre sesión de usuario web |
| 11-18-2013 22:49:36 | 122 166 232 106       | e3Spanish         | Inic. sesión de usuario web  |
| 11-18-2013 22 49 27 | 122 166 232 105       | e3Spanish         | Cierre sesión de usuario web |

## Informe de registro

El *Informe de registro* permite al operador crear un informe personalizado de los eventos del sistema, la red y el controlador.

#### Registro > Informe de registro Seleccionar DB · DB actual PC de usuario Tarjeta SD Fecha de registro Tipo de registro WEB E Lector 🗐 Contacto de puerta 🗐 Blog, de puerta Elevador 🗇 Salida elevador 🛛 🗇 Salida aut C Rex 🗏 Entrada aux E Sistema Red Nombre de = E dispositivo tem\_cardhoidername 13 iombre de evento Acceso denegado Sé Fecha 💷 Fecha y hora III Hora local Elemento de salida UI Hora 😢 Nombre ce evento 🗟 Nombre de usuario 📖 Campo definido por 🗎 Número de tarjeta el usuario ie Mensaje Nombre de 🖗 Tipo de registro 2 Puero III REC. dispositivo I Mensaje de REC. Iluscar Fecha Tipo de registro Nombre de dispositivo Puerto Nontire de usuarlo Nombre de exertio 14 1-20-2013 122,165,232,105 e35panish WEB inio, sesión de usuario web 0 11-20-2013 WEB 122 166 232 105 0 Config. de FTP actualizada e35panieh 11-20-2013 WEB 122 166 222 105 0 e35panish inic, sesión de usuario xeb

## Gestión de registros

### Difeguires Distance de regime O Gestión de la

.hn)](==)(豆)](豆);

*Gestión de registros* permite al operador crear un respaldo de todos los eventos registrados. El respaldo se puede programar y dirigir a la tarjeta SD en el controlador o a una ubicación de FTP. El respaldo también se puede generar de forma manual en un archivo CSV o DB, si se hace clic en el botón Respaldar.

| Registro > Gestión de re | gistros                                                      |
|--------------------------|--------------------------------------------------------------|
| Respaldo automático      |                                                              |
| Automatic Backup or Me   | ssage pop up when log is 90 % full                           |
| Mensaje emergente        | Log data is full. Please data export!!!                      |
| Nombre                   |                                                              |
| Enable                   | 8                                                            |
| Dispositivo de respaldo  | SD Card TTP                                                  |
|                          | Guardar Restablecer Cancelar                                 |
| Programar respaldo       |                                                              |
| Nombre                   | Log Schedule Backup                                          |
| Habilitar                | Of                                                           |
| Dispositivo de respaldo  | ; SD Card                                                    |
| Tiempo de respaldo       | El respaldo se efectúa todos los días a la hora seleccionada |
| j.                       | Eddar                                                        |
| Rest, registro           |                                                              |
|                          | Restablecer                                                  |
| Respaldo de reg.         |                                                              |
| Tipo de archivo          | CSV 💿 Base de datos                                          |
|                          | Respaldar                                                    |

## Informe

| Ja tolerne 🛛 🏦 Informe de sisteme |  |
|-----------------------------------|--|

*Informe* permite al operador ver e imprimir un informe de las puertas, las entradas, las salidas, los titulares de tarjeta y las tarjetas de eMerge.

| Informe > Informe |      |         |  |
|-------------------|------|---------|--|
| : Search          |      |         |  |
| Nombre de tabla   | Door |         |  |
| Condición         | No   |         |  |
| Valor büsqueda    |      |         |  |
|                   |      | Buscart |  |

## Informe de acceso

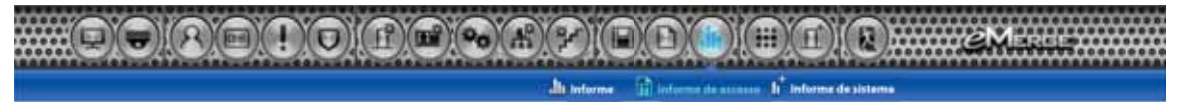

El *Informe de acceso* permite al usuario generar informes de todos los eventos de acceso que ocurren en cualquier puerta o elevador.

| - Starch    |            |                |               |        |
|-------------|------------|----------------|---------------|--------|
| Nombre de   | tabla Door | •              |               |        |
| Condición   | No         |                |               |        |
| Valor búsqu | ada        |                |               |        |
|             |            | Buscar and     |               |        |
| No          | Nombre     | Descripción    | Piso          | Puerto |
| 4           | Door 4     | Server Door    | Default Floor | 4      |
| 3           | Door 3     | Server Door    | Default Floor | 3      |
| 2           | Door 2     | Server Door    | Default Floor | 2      |
|             |            | 1201 CO 1200 B |               |        |

## Informe de sistema

El *Informe de sistema* muestra laasignación de memoria de la base de datos.

| informe > Informe (       | de sistema   |                |                        |         |              |                        |
|---------------------------|--------------|----------------|------------------------|---------|--------------|------------------------|
| Usuano                    | (            |                |                        |         | 9.002%       | 1/90.000               |
| Tarjeta                   | 1            |                |                        | ')      | 0.000%       | Drt20.000              |
| Formato de<br>tarjeta     | -            |                |                        |         | 29.000%      | 8-22                   |
| Nevel de acceso           | <u> </u>     |                |                        |         | 0.000%       | 0/512                  |
| Programe                  | (            |                |                        |         | 0.196%       | 1/012                  |
| Orupo sile festivo        |              |                |                        |         | 23 333%      | 14/00                  |
| Campo def. por<br>usuario | (            |                |                        |         | 0.000%       | 6/20                   |
| Transacción               |              |                |                        | 1       | 2.178%       | 1,066-50.000           |
| Backed u                  | (#810.0) 9 m | Hew since last | backup: 1.079 (2.188%) | Cisper  | title: 48.91 | 2 (97.82444)           |
| Expensio en dieso         | _            |                |                        | 1       | 34.309%      | 335.812 KB             |
| III Sistema               | 112.059 KB   | imagen: 2 KB   | Base de datos: 1.353   | +08 🖂 z | aponible     | 225.648 HB             |
| Tarjela SD                |              |                |                        |         | 0.017%       | 672<br>H313,854,064 H8 |

## Gestión del sitio

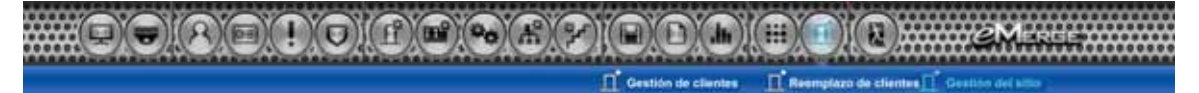

*Gestión del sitio* permite al usuario crear un nombre y definir el idioma y el país del sitio. También se puede agregar un logotipo, que aparecerá en la columna izquierda del software del servidor eMerge.

| Básico            |                            |                           |         |
|-------------------|----------------------------|---------------------------|---------|
| Nombre de sitio * | 4.                         |                           |         |
| Logotipo de sitio | Choose File No file chosen | (Máx. 150KB - jpg. bmp. p | ng)     |
|                   | Afiadir Restablecer        | Cancelar                  |         |
| No                | Nombre de sitio            | Logotipo de siti          | 0       |
| 3                 | default site               |                           |         |
| Ilurvo            | Nombre de sitio 💌          | Buscar                    | Enumera |

## Cerrar sesión

Cerrar sesión en el servidor eMerge evita que personas no autorizadas trabajen en el sistema, pero aún así autoriza que todas las operaciones de control de acceso continúen.

# 4.0 Uso del Asistente

El *Asistente* permite al usuario configurar la configuración básica del sistema eMerge. Para avanzar por cada configuración, haga clic en el botón **Siguiente**. Para visitar el Asistente en cualquier momento, haga clic en el icono de la esquina inferior izquierda de la ventana del servidor eMerge.

| * Wizard                        | icany idioria y pula |                          |
|---------------------------------|----------------------|--------------------------|
| V Idioma                        | Advertee             |                          |
| 🕫 Licencia                      | 🕒 Inglés             | A                        |
| <ul> <li>Constanting</li> </ul> | @ Español            |                          |
| Formato de tarjeta              | Puis                 |                          |
| 😭 Grupo dia festivo             | Estados Unidos       |                          |
|                                 | Canadă               |                          |
| Programa                        | @ Brast              |                          |
| 💟 Puerta                        | México               |                          |
| Nivel de acceso                 | Gauardar             |                          |
| 🏹 Titular de tarjeta            |                      |                          |
| 🗖 Tarjeta                       |                      |                          |
| 🗹 Red                           | Haga clic e          | n Siguiente para avanzar |
| Iniciar guardar                 |                      |                          |
|                                 |                      |                          |
|                                 |                      | No.                      |
| el Asistente                    |                      |                          |
|                                 |                      |                          |
|                                 |                      |                          |

### Notas:

- Cuando programe varios elementos del sistema, no use el mismo nombre para diferentes elementos (por ejemplo, use Puerta 1, Puerta 2, etc.).
- No use caracteres especiales (<>?{})(\*&%#@^{ \/).

## Idioma

Use *Idioma* para seleccionar el país y el idioma donde estará ubicado el sistema. Haga clic en **Siguiente** para avanzar.

| * Wizard             | same shows y pain  |  |
|----------------------|--------------------|--|
| V Idioma             | Morris             |  |
| 🗹 Licencia           | ingés<br># Español |  |
| 🕑 Formato de tarjeta | Pais               |  |
| 🕜 Grupo dia festivo  | Estados Unidos     |  |
| Programa             | Canada     Brasi   |  |
| 🖌 Puerta             | O México           |  |
| Nivel de acceso      | Guantar            |  |
| 🔽 Titular de tarjeta |                    |  |

## Licencia

*Licencia* muestra la información básica del sistema del controlador eMerge. Imprima la **Clave de licencia** por si la necesita en el futuro o en caso de realizar una restauración de valores predeterminados de fábrica. Haga clic en **Siguiente**.

| 🔽 Idioma            | Sinco               |                                                                  |
|---------------------|---------------------|------------------------------------------------------------------|
|                     | Modelo              | Enterprise                                                       |
| Licencia            | Versión de software | : 0.32-03                                                        |
| Formato de tarjeta  | Tipo de disp        | : Dppr 64                                                        |
|                     | Dirección MAC       | F0:D1:F4:00:03:40                                                |
| 🖌 Grupo dia festivo | Clave de licencia   | AC3390C4088787639B734227C6056F804DA29B0F2CC38D9FDE1D1236ADBBAB6B |
| 🖌 Programa          |                     | Edillar Impensie                                                 |
| V. Puerta           |                     |                                                                  |

## Formato de tarjeta

*Formato de tarjeta* muestra los formatos de tarjeta predeterminados del sistema eMerge. eMerge incluye varios formatos de tarjeta configurados en forma predeterminada. Si el formato de tarjeta deseado aparece en la lista, haga clic en **Siguiente** para avanzar al siguiente elemento del Asistente Si la tarjeta deseada no aparece en la lista, haga clic en **Nuevo** para ingresar la información del formato y haga clic en **Añadir**. *Nota: Se recomienda eliminar los formatos de tarjeta que no estén en uso.* 

| Mioma .                                                                                                    | Adminis | tración > Formato de tar    | jeta                              |                   |                     |         |
|----------------------------------------------------------------------------------------------------|---------|-----------------------------|-----------------------------------|-------------------|---------------------|---------|
| Licencia                                                                                                    | No N    | ombre de formato de tarjeta | Descripción                       | Código de instal. | Long, total de bits | Predet. |
|                                                                                                    | 9       | HD 2668                     | Test Card Format                  | 27                | 26                  | 0       |
| Eormato de tarieta                                                                                                    | 0       | Honeywell 40bb              | Honeyweil standard 40bit format   | ٥                 | 40                  |         |
| r commo de anjeta                                                                                                    | 7       | HD 3566                     |                                   | 3522              | 35                  | 0       |
| Grupo dia festivo                                                                                                    | 6       | Casi Rusco 40bit            | Casi Rusco standard 40bit format  | 0                 | 40                  |         |
|                                                                                                    | 4       | Lenei 36bit                 |                                   | ٥                 | 36                  |         |
| Prontama                                                                                                    | 3       | EI26 Bit Wegand             | EI 28 Bit Wegand Facility code 11 | 11                | 26                  |         |
|                                                                                                    | 2       | 36-bit card format          |                                   | 1234567890        | 38                  |         |
| Puerta                                                                                                    | . 1     | 37-bit card format          |                                   | 1                 | 37                  | - 0     |
| and the second second sec | Norv    | o Descodificat No           | imbre de formato de tarjeta 👻     |                   |                     | numetär |
| Nivel de acceso                                                                                                    |         |                             | Boscar                            |                   |                     |         |
| pour control to be hered                                                                                                    | 1       |                             |                                   |                   |                     |         |
| Titular de tarjeta                                                                                                    |         |                             |                                   |                   |                     |         |

### Uso del descodificador

Si el formato de tarjeta deseado no está listado como un formato predeterminado, se puede utilizar el **Descodificador** para ejecutar un escaneo automático y detectar el formato de tarjeta.

- 1. Haga clic en Descodificador.
- 2. Seleccione la puerta donde se realizará el escaneo automático de la tarjeta.
- 3. Haga clic en Escaneo de tarjeta y presente la tarjeta (o múltiples tarjetas) al lector.
- Haga clic en Calcular para obtener el código de instalación y el número de tarjeta.
- 5. Los campos de datos se llenarán con el formato de tarjeta nuevo.
- 6. Haga clic en Añadir para guardar el formato nuevo.

| lissico                             |    |        |                              |    |
|-------------------------------------|----|--------|------------------------------|----|
| ormato de tarjeta predet.           | ţ. | Custom |                              |    |
| iombre de formato de tarjeta *      | ÷  |        | 1                            |    |
| Descripción                         | ŝ  |        |                              |    |
| ong. total de bits *                | ;  | 0      | Código de instal. *          | 14 |
| it de inicio de código de instal. * | £. | (      | Long. de código de instal. * |    |
| It de inicio de n.º de tarjeta *    | 1  | 1      | Long. de número de tarjeta * | 1  |

## Grupo día festivo

Use *Grupo día festivo* para definir los días y los horarios del año en los se usan horarios de días festivos. Cuando comienza el día festivo, el controlador cambia de horario normal a horario de día festivo. Cuando el día festivo termina, se regresa al horario normal. Se pueden asignar cuatro grupos de día festivo con hasta 30 días festivos en total entre los grupos. Un día festivo puede incluir cualquier número de días consecutivos dentro del mismo año natural. El controlador eMerge tiene grupos de días festivos configurados de forma predeterminada, según el país seleccionado en la sección *Idioma* del Asistente. Los grupos de día festivo están configurados de forma predeterminada hasta el 2021 para una configuración rápida.

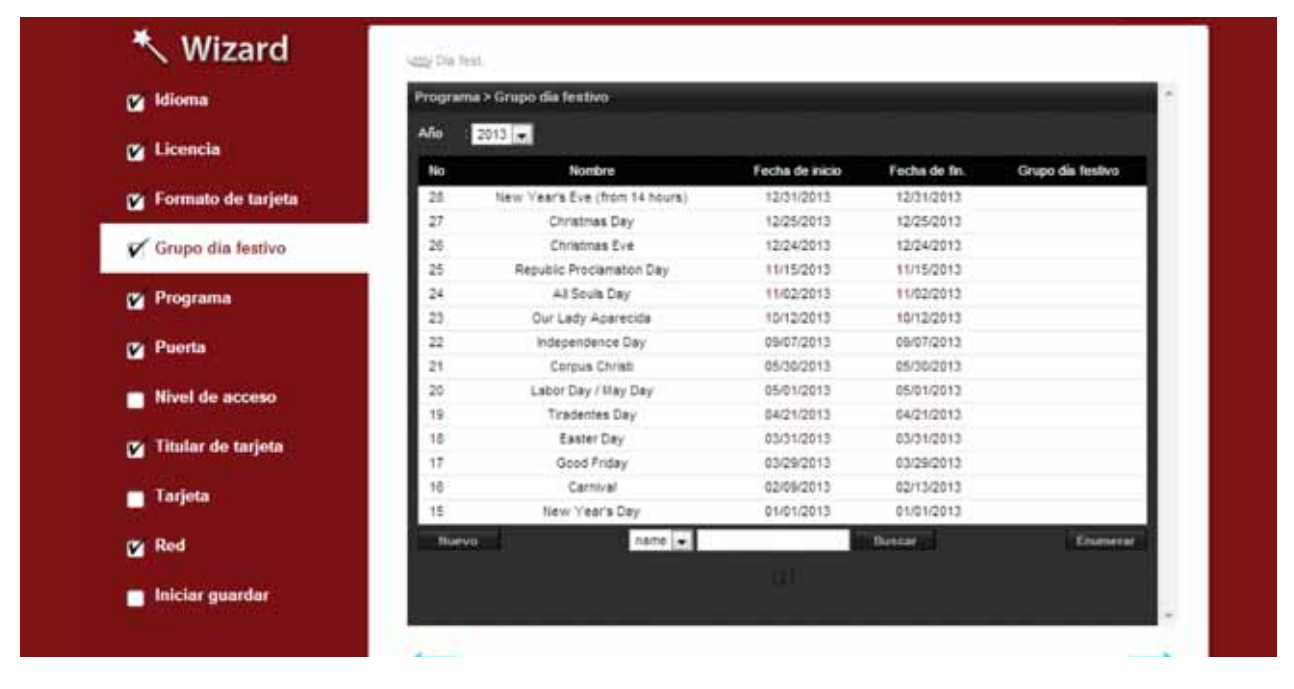

### Para editar un día festivo

- 1. Seleccione el día festivo deseado y haga clic en Editar.
- 2. Cambie la fecha de inicio y la fecha de finalización de la fecha deseada.
- 3. Cambie el nombre del día festivo (si se editan días festivos preconfigurados, se les debe cambiar el nombre).
- 4. Haga clic en Guardar.

### Para eliminar un día festivo

- 1. Destaque el día festivo que desee eliminar.
- 2. Haga clic en Eliminar. Aparecerá un cuadro de confirmación.
- 3. Haga clic en Aceptar para confirmar.

### Para añadir un día festivo

- 1. Haga clic en Nuevo e ingrese el nombre, la fecha de inicio y la fecha de finalización deseados.
- 2. Seleccione el grupo de días festivos deseado para el día festivo nuevo.
- 3. Haga clic en Añadir para guardar el día festivo nuevo.

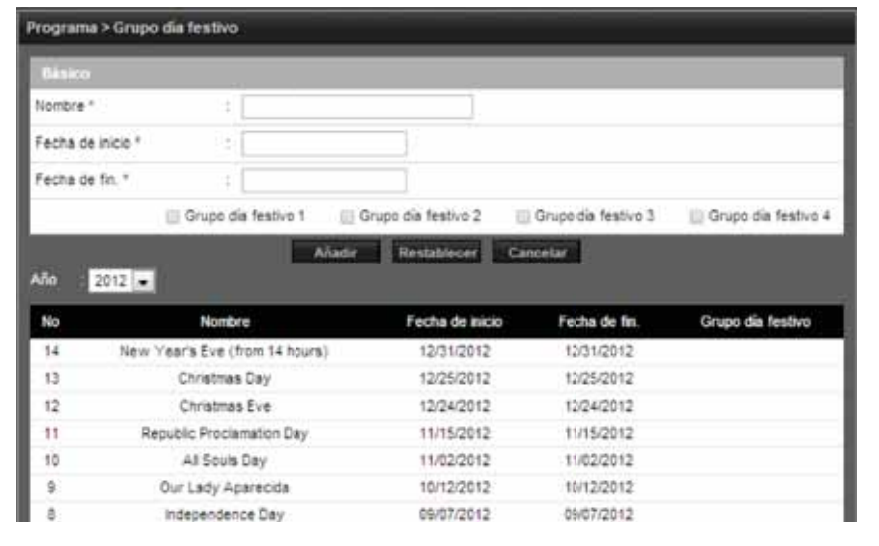

## Programas

Un *Programa* es una combinación de un intervalo de tiempo y uno o más días de la semana. Use los programas para identificar las horas y los días en los que están en funcionamiento las entradas, las salidas o el acceso de la puerta. Asigne grupos de días festivos al programa para controlar cuándo se producen operaciones en días festivos. Existe un programa horario predeterminado de *Siempre*, el que se define como 00:00-23:59, los siete días de la semana.

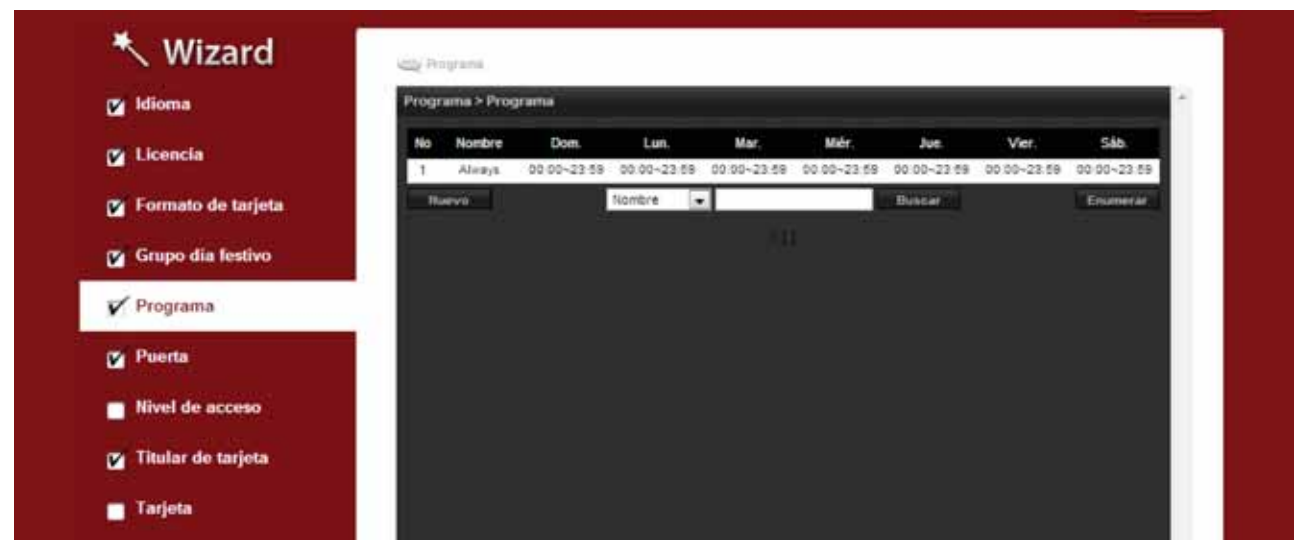

### Para añadir un programa

- 1. Haga clic en Nuevo.
- 2. Ingrese el nombre y la descripción (opcional) deseados del programa.
- 3. Ingrese la Hora de inicio y la Hora de finalización en los días en los que el programa debe estar activo (la hora se debe ingresar en un formato de 24 horas).
- 4. (Opcional) Seleccione un grupo de día festivo para permitir el acceso en los días festivos del grupo. Si se selecciona un grupo de día festivo, identifique una hora de inicio y finalización para el acceso de día festivo.
- 5. Haga clic en Añadir para guardar el programa nuevo.

**Nota**: Para crear un programa con un "Cruce de medianoche" (p. ej.: de 16:00 a 00:30), se debe seleccionar el cuadro "Revertir Inicio/Parada" y se debe revertir "Hora de inicio y Hora de finalización" (p. ej.: ingresar 00:30 como la hora de inicio y 16:00 como la hora de finalización).

#### Programa > Programa Nombre 1 Descripción Revertir Inicio/Parada Always Día Hora de inicio Hora de fin Ġł. Domingo Lunes E. 0 13 Martes 日 日 Mércoles 13 Jueves 61 ίΞ. Viernes - 11 Sabado 0 0 Dia fest Seleccionar grupo dia Grupo dia festivo 1 Grupo dia festivo 2 Grupo dia festivo 3 Grupo dia festivo 4 festivo

### Para eliminar un programa

- 1. Seleccione el programa que se eliminará.
- 2. Aparecerá el programa. Desplácese hasta la parte inferior de la página y haga clic en Eliminar.
- 3. Haga clic en Aceptar para confirmar la eliminación.

### Para editar un programa

- 1. Seleccione el programa que se va a editar y haga clic en Editar.
- 2. Realice los cambios deseados en el nombre, la descripción y los intervalos de tiempo.
- 3. Desplácese hacia abajo y haga clic en Guardar para guardar los cambios.

## **Puertas**

Muestra las *Puertas* asignadas al sistema. Haga clic en el nombre de puerta para ver o editar cada puerta.

| Idioma                                          | Configu | iración > Config. | dispositivo > l | Puerta      |               |                         |
|-------------------------------------------------|---------|-------------------|-----------------|-------------|---------------|-------------------------|
| Licensia                                        | No      | Nombre.           | Cliente         | Descripción | Piso          | Nodo de blog, de puerta |
| <b>Croencia</b>                                 | 4       | Door 4            | Server          | Server Door | Default Floor | Normal                  |
| Formato de tarieta                              | 2       | Door 3            | Server          | Server Door | Default Floor | Normal                  |
| Contrained are startificated                    | 2       | Door 2            | Server          | Server Door | Default Floor | Normal                  |
| Grupo dia festivo                               | 1       | Office Door       | Server          | Server Door | Default Floor | Normal                  |
|                                                 |         | 2                 | ombre 💌         |             | Ibetoar       | Enumerar                |
| Programa                                        |         |                   |                 |             |               |                         |
|                                                 |         |                   |                 |             |               |                         |
| Puerta                                          |         |                   |                 |             |               |                         |
| Puerta<br>Nivel de acceso                       |         |                   |                 |             |               |                         |
| Puerta<br>Nivel de acceso<br>Titular de tarjeta |         |                   |                 |             |               |                         |

### Para editar una puerta

- 1. Seleccione la puerta deseada. Desplácese hasta la parte inferior de la página y haga clic en Editar.
- 2. Ingrese el nombre y la descripción (opcional) deseados de la puerta.
- Cambie el lector, el contacto de puerta, el REX, el modo de bloqueo de puerta y las funciones adicionales<sup>\*</sup> como desee.
- 4. En la sección Contacto de puerta, ajuste Tiempo de mantenimiento abierto, que es el tiempo durante el que la puerta puede estar abierta después de una solicitud de acceso válida. El Tiempo de ADA abierto es un tiempo adicional agregado al Tiempo de mantenimiento abierto.
- 5. Configure Modo de bloq. de puerta como se indica a continuación:
  - Normal: El bloqueo se activa en respuesta a una solicitud de acceso válida, y el REX desbloquea la puerta de salida.
  - Bloqueado: NO permite el acceso en respuesta a REX, tarjeta o código.
  - Bloqueado con REX: Permanece en modo bloqueado, SOLAMENTE REX activará el bloqueo.
  - **Desbloqueado**: La puerta permanecerá desbloqueada TODO el tiempo.

| Panters                       |                                                                                                    |  |
|-------------------------------|----------------------------------------------------------------------------------------------------|--|
| Filombre *                    | Doer 2                                                                                                    |  |
| Descripcion                   | Senar Door                                                                                                    |  |
| Fiso 1                        | Detault Floar                                                                                                    |  |
| Links                         |                                                                                                    |  |
| Función de lector             | In and Dut Readers                                                                                                    |  |
| Tipó de lector de entrada     | Rayped in Carit                                                                                                    |  |
| Tipo de lectur de salida      | Keyped or Caril                                                                                                    |  |
| Contactio da prosta           | JANSON                                                                                                    |  |
| Contacto de puerta            | NO Unsupervised                                                                                                    |  |
| Tierrys de marten<br>abarto   | B (sec)                                                                                                    |  |
| Tierrige de ADA aliente       | 3 (set)                                                                                                    |  |
| Hee.                          |                                                                                                    |  |
| Pies                          | NO Unsupervised                                                                                                    |  |
| Minibe die Minig die prositie | 1                                                                                                    |  |
| Modo de bloq, de puerta       | Filormal                                                                                                    |  |
| Estada predeterminada         | De-Energized                                                                                                    |  |
| Volver a blog en abierto      | Piro                                                                                                    |  |
| Tiempo de desblog de puerte   | 3 (sec)                                                                                                    |  |
| Bugha dia primite period      | and the second second se |  |
| Habiltar                      | No                                                                                                    |  |
| Schedule                      |                                                                                                    |  |
| SelectType                    | Indudual                                                                                                    |  |
| Titular de taljeta            |                                                                                                    |  |
| Sheght did permitte prese     | me Ti                                                                                                    |  |
| Habilia                       | file .                                                                                                    |  |
| Scheitule                     |                                                                                                    |  |
| SelectType                    | Includual                                                                                                    |  |
| Adm. de puertas               |                                                                                                    |  |
| Deglators that performe       |                                                                                                    |  |
| Habittar                      | The                                                                                                    |  |
| Titular de taijeta 1          |                                                                                                    |  |
| Titulor de tarjete 2          |                                                                                                    |  |

- 6. Seleccione el Estado predeterminado de la puerta. Esta configuración quedará determinada por el tipo de bloqueo (energizado o desenergizado).
- 7. Asigne Volver a bloq. en abierto si lo desea. Esto volverá a bloquear la puerta inmediatamente después de abrir la puerta.
- 8. Ajuste el Tiempo de desbloq. de puerta si lo desea. Este es el tiempo durante el que el relé de puerta está activo después de una solicitud de acceso válida.
- 9. Haga clic en Guardar para guardar los cambios.

### \* Funciones adicionales:

Regla de primera persona que entra: Desbloquea una puerta cuando ingresa el primer usuario de tarjeta. Regla de gerente presente: Si un usuario designado como un gerente no ha ingresado al sistema dentro de un período específico, la puerta no se desbloqueará. Regla de dos personas: Dos titulares de tarjeta deben presentar credenciales al mismo tiempo para desbloquear la puerta.

## Niveles de acceso

Un Nivel de acceso establece a qué puertas puede acceder el titular de tarjeta y cuándo tiene autorización para acceder. Los niveles de acceso se componen de un programa horario y una(s) puerta(s).

| 🖌 Idioma           | Administración > Nivel de ac | ceso              |              |  |
|--------------------|------------------------------|-------------------|--------------|--|
|                    | Dâssen.                      |                   |              |  |
|                    | Nombre de nivel de acceso *  | 0                 |              |  |
| Formato de tarjeta | Descripción                  | ÷ []              |              |  |
| Grupo dia fastian  | Programa                     | Always 💌          |              |  |
| Chipo dia lesuvo   | Seleccionar tipo             | i Individual 💌    |              |  |
| Programa           | Lista de puertas             | Q                 |              |  |
| Puerta             |                              | 3                 | -            |  |
| Nivel de acceso    |                              | Alade Restablecer | Cuitelar     |  |
| Titular de tarjeta | Na                           | Access Level Name | ScheduleName |  |
|                    | 6                            | Main Door         | Always       |  |
| Tarjeta            | 5                            | Server Room       | Always       |  |
| Red                | 3                            | Seidel            | First Shift  |  |
| Battan C           | 2                            | Al Access         | Always       |  |
| Iniciar guardar    | 1                            | Access Level 1    | First Shift  |  |
|                    |                              |                   |              |  |

### Para añadir un nivel de acceso

- 1. Haga clic en Nuevo
- 2. Ingrese el nombre del nivel de acceso.
- 3. Asigne un programa horario al nivel de acceso. Para ello, selecciónelo en el menú desplegable.
- 4. Haga clic en el icono de búsqueda situado al lado de la lista de puertas para llenar los datos de puerta.
- 5. Seleccione las puertas deseadas y haga clic en la flecha derecha para moverlas hasta el campo derecho.
- 6. Haga clic en Añadir para guardar los cambios.

## Titular de tarjeta

Use *Titular de tarjeta* para ingresar usuarios de tarjeta a la base de datos. Se puede asignar una imagen al usuario de tarjeta con fines de identificación.

| Wizard               | sidly Thome the begins     |                     |               |                          |                     |
|----------------------|----------------------------|---------------------|---------------|--------------------------|---------------------|
| 🚰 Idioma             | Administración > Titular d | ni tarjeta          |               |                          | - ÷                 |
| 🕑 Licencia           | Personal                   |                     |               |                          |                     |
| 🖉 Formato de tarjeta | Segundo nambre             | -                   | Carpt de arch |                          | -11                 |
| re Gruno dia festivo | Apelloo *                  | 11                  |               |                          | - 11                |
|                      | Número de<br>teléfono      |                     | 1. 1          | (Max. 20KB pp, bmp, brg) | - 11                |
| Programa             | Teléfono celular           |                     |               |                          |                     |
| Puerta               | Corres ellicitórico :      |                     | _             | -                        | _                   |
| Nivel de acceso      | Carturo del por annaño     |                     |               |                          |                     |
| 🗸 Titular de tarjeta | Opción evenzede            | ) 🗇 Usar tempo de 7 | GA.           |                          | -11                 |
| Tarjeta              | Cuenta de usuario wes      | hone                | 1             |                          | - 11                |
|                      | Wvel de amenaza *          | 1.0W .              |               |                          |                     |
| 🖌 Red                |                            | Guertian            | Reclasson     | Camelar                  |                     |
| 🗖 Iniciar guardar    | D Not                      | terez               | Tarjeta       | Nivel de acceso          |                     |
|                      | Nueve                      | 0                   |               | In Based                 | and a second second |

### Para añadir un titular de tarjeta

Las personas que ingresan a la instalación son ingresadas al sistema como *Titulares de tarjeta*.

### Crear un titular de tarjeta

- 1. Haga clic en Nuevo.
- 2. Ingrese el nombre y la información de contacto del titular de tarjeta.
- 3. Busque un archivo en **Carga de archivo** para asignar una imagen al usuario de tarjeta con fines de identificación.
- 4. Seleccione Usar tiempo de ADA para ampliar la configuración de tiempo del relé de puerta. (Este tiempo se puede ajustar editando la puerta en la sección de programación de puerta).
- 5. Seleccione una Cuenta de usuario web para otorgar privilegios de operador al titular de tarjeta.
- 6. Haga clic en Guardar.

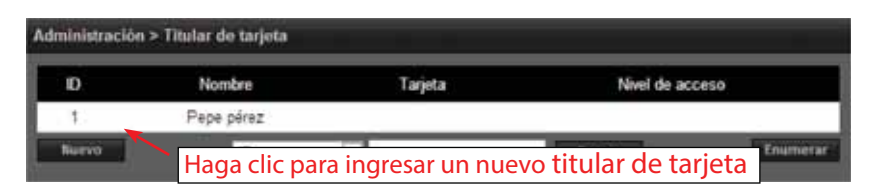

| Administración > Titular e | Se tarjeta            |              |                            |
|----------------------------|-----------------------|--------------|----------------------------|
| Peraonal                   |                       |              |                            |
| Primer nombre *            |                       | Carga de arc | chireo :                   |
| Segundo nombre             |                       |              |                            |
| Apelido 1                  | ]                     |              |                            |
| Número de teléfono :       |                       |              | (Itax, 20KB jpg, tmp, png) |
| Teléfono celular           |                       |              |                            |
| Correo electrónico         |                       |              |                            |
| Campo det, por unura       |                       |              |                            |
| Openia                     |                       |              |                            |
| Opción avanzada            | 💠 🔝 Usar tempo de ADA |              |                            |
| Cuenta de usuario web      | Noné                  |              |                            |
| tilvel de amenaza *        | LÓW 💌                 |              |                            |
|                            | Guardat               | Restablecer  | Cancelar                   |

## Tarjeta

Use Tarjeta para ingresar números de tarjeta en la base de datos y para asignar la tarjeta al titular de tarjeta.

| 🖌 Idioma                 | Administración > Tarjeta                       |
|--------------------------|------------------------------------------------|
| 🗹 Licencia               | Titular de taryeta * : Pepa pérez •            |
| 🏹 Formato de tarjeta     | Seleccione la puerta de escaneo automático     |
| 🗹 Grupo dia festivo      | Formato de tarjeta * IEI 26 Bit Wiegand 💌      |
| 🗹 Programa               | Número de tarjeta * Card Scan                  |
| 🖉 Puerta                 | Estado de tarjeta * Active                     |
| Nivel de acceso          | Meel de acceso                                 |
| 🏹 Titular de tarjeta     | Seleccionar tipo Individual  Seleccionar nivel |
| 🗂 Tarjeta                | de acceso                                      |
| 🗹 Red                    |                                                |
| - Intelligent auf artist | Fecha de activación                            |

### Asignar una tarjeta a un titular de la tarjeta

- 1. En la ventana principal, seleccione el titular de la tarjeta.
- 2. Haga clic en Añadir tarjeta.
- 3. Si usa Escaneo de tarjeta, seleccione la puerta donde se escaneará la tarjeta.
- 4. Seleccione el formato de tarjeta adecuado en la lista desplegable.
- 5. Ingrese el número de tarjeta de la tarjeta.
- 6. Si usa Escaneo de tarjeta, haga clic en el botón y presente la tarjeta al lector. El número de tarjeta llenará el campo Número de tarjeta.
- 7. Haga clic en el icono de búsqueda para llenar los datos de nivel de acceso.
- 8. Seleccione el o los niveles de acceso deseados y haga clic en la flecha derecha para moverlo(s) al campo a la derecha.
- 9. Elija una activación opcional y una fecha de vencimiento de la tarjeta.
- 10. Haga clic en Guardar tarjeta para asignar la tarjeta al titular de tarjeta.

## Red

Ingrese la información de configuración de *Red* proporcionada por el administrador de TI.

| 🖌 Idioma                                | Configuración > Config | ; de red > Dirección IF | 10.<br> | Help |
|-----------------------------------------|------------------------|-------------------------|---------|------|
| V Licencia                              | Basico                 |                         |         |      |
| 2 ( ) ( ) ( ) ( ) ( ) ( ) ( ) ( ) ( ) ( | Tipo de IP *           | DHCP                    |         |      |
| Formato de tarjeta                      | Dirección IP *         |                         |         |      |
| Grupo dia festivo                       | Subnet Mask *          |                         |         |      |
|                                         | Puerta de enlace *     |                         |         |      |
| Programa                                | Servidor 1 DNS         |                         |         |      |
| Puerta                                  | Servidor 2 DNS         |                         |         |      |
|                                         | Puerto HTTP            |                         |         |      |
| Nivel de accesoi                        |                        |                         | Editor  |      |
| 🔽 Titular de tarjeta                    |                        |                         |         |      |
| 🔽 Tarjeta                               |                        |                         |         |      |
| Red                                     |                        |                         |         |      |
| niciar guardar                          |                        |                         |         |      |
|                                         | 272 T 28               |                         |         |      |

La opción DHCP asigna una dirección IP al controlador automáticamente en una red que contenga un servidor DHCP (por lo general, un enrutador tiene un servidor DHCP incorporado).

Cuando se selecciona **Estática**, se deben ingresar las opciones de Dirección IP, Máscara de subred, Puerta de enlace.

- Dirección IP: Configura la dirección IP manual del controlador para su uso en una LAN. Los tres primeros valores deben coincidir con otros dispositivos de red (p. ej.: 192.1.0.x).
- Máscara de subred: La Máscara de subred establece la máscara de dirección manual que usa el controlador.
- **Puerta de enlace**: Configure esta opción para que coincida con la dirección del enrutador que conecta la LAN a Internet.

| Básico             |                |  |
|--------------------|----------------|--|
| Tipo de IP *       | Static         |  |
| Dirección IP *     | 192 168 21 181 |  |
| Subnet Mask *      | 255 255 255 0  |  |
| Puerta de enlace * | 192.168.21.1   |  |
| Servidor 1 DNS     | 8.8.8.8        |  |
| Servidor 2 DNS     |                |  |
| Puerto HTTP        | 90             |  |

# 5.0 Mapa del sitio

El *Mapa del sitio* es una visión general de las páginas del software del servidor eMerge. Cada página listada en el mapa del sitio se enlaza con la página que representa. Esto permite al usuario pasar rápidamente a cualquier sección listada en el mapa del sitio.

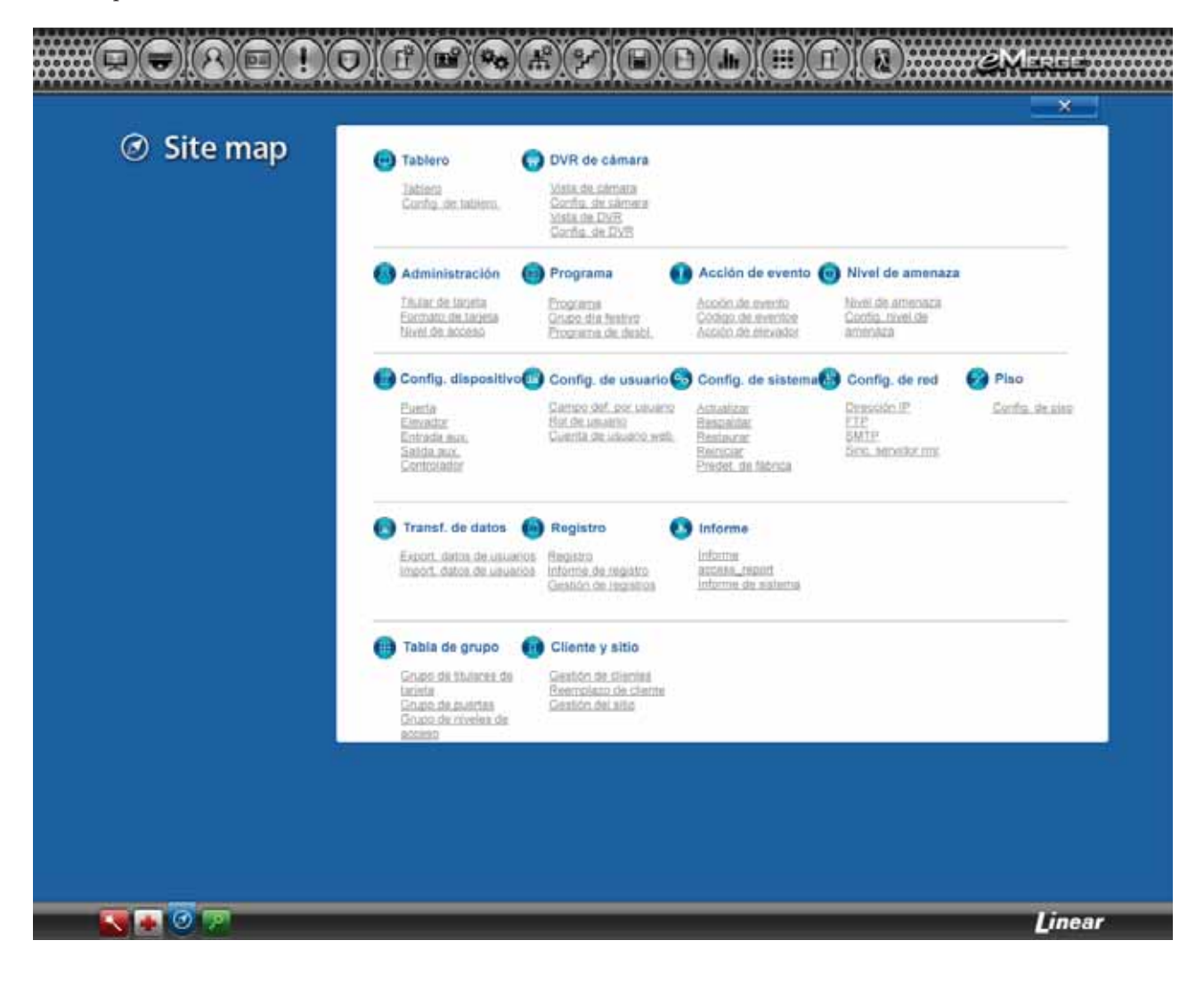

# 6.0 Tarjeta perdida

*Tarjeta perdida* es una utilidad para identificar rápidamente al titular de tarjeta asociado a la tarjeta perdida. El operador puede ingresar cualquier número de tarjeta para ver cuál es el titular de tarjeta asociado a la tarjeta.

| - Lost Cord              | <u>intendricestricestricestriced</u> estrices |        |  |
|--------------------------|-----------------------------------------------|--------|--|
| -1 TORI Calla            | ung Tarjela parol da                          |        |  |
|                          | Désico                                        |        |  |
|                          | Número de tarjeta *                           | Buscar |  |
|                          |                                               |        |  |
| Icono de Tarjeta perdida |                                               |        |  |
|                          |                                               |        |  |

# 7.0 Licencia

*Licencia* muestra la información básica del sistema del controlador eMerge. Imprima la **Clave de licencia** por si la necesita en el futuro o en caso de realizar una restauración de valores predeterminados de fábrica.

**Nota:** Puede usar la dirección MAC para recuperar la clave de licencia para el sistema. Visite http://www.e3upgrade.com e ingrese la dirección MAC y siga las instrucciones.

| rate a          |                                                   |                                                                  |
|-----------------|---------------------------------------------------|------------------------------------------------------------------|
| P License       | Sang Licencia                                     |                                                                  |
|                 | Bático                                            |                                                                  |
|                 | Modelo                                            | Enterprise                                                       |
|                 | Versión de software                               | : 0.32-03i                                                       |
|                 | Tipo de disp                                      | : Door 64                                                        |
|                 | Dirección MAC                                     | F0 D1 F4 00 03 40                                                |
|                 | Clave de licencia                                 | AC3390C4088787639B734227C6D56F804DA29B0F2CC38D9FDE1D1236ADBBAB6B |
|                 | Información del sistem     Información de contact | a y opciones de actualización<br>to                              |
|                 | Información del sistem     Información de contact | a y opciones de actualización                                    |
|                 | Información del sistem     Información de contact | a y opciones de actualización<br>to                              |
| Icono de Licenc | Información del sistem     Información de contact | a y opciones de actualización                                    |
| Icono de Licenc | Información del sistem     Información de contact | a y opciones de actualización                                    |
| Icono de Licenc | Información del sistem                            | a y opciones de actualización                                    |

# 8.0 Información de contacto y registro.

Se recomienda que registre su sistema con Linear. Haga clic en el botón + junto a la información de contacto y llene la información requerida.

Nota: Se deben configurar las direcciones IP de Puerta de enlace y DNS para enviar el correo electrónico de registro. Consulte Dirección IP y SMTP para confirmar estas configuraciones.

El botón Registro intentará enviar un mensaje de correo electrónico a Linear con la información proporcionada.

El botón **Guardar** guardará la información de contacto sin enviar un mensaje de correo electrónico.

El botón **Borrar** borrará los datos del formulario.

El botón **Cancelar** descartará cualquier cambio y cerrará el formulario.

| Distribuidora de instalación (r | iq. para solicitudes de actualización) |  |
|---------------------------------|----------------------------------------|--|
| Nombre de compañía *            |                                        |  |
| Dirección 1 *                   | 4                                      |  |
| Dirección 2                     | :                                      |  |
| Ciudad *                        |                                        |  |
| Estado *                        | 3 ( )                                  |  |
| Código postal *                 | :                                      |  |
| Nombre de contacto *            | 3                                      |  |
| Número de teléfono *            | 3                                      |  |
| Teléfono celular                | : [                                    |  |
| Correo electrónico *            |                                        |  |

| Información del sitio (opcion | al) |   |  |
|-------------------------------|-----|---|--|
| Nombre de compañía            | +   |   |  |
| Dirección 1                   | 1   |   |  |
| Dirección 2                   | 2   |   |  |
| Ciudad                        | ÷ . |   |  |
| Estado                        |     |   |  |
| Código postal                 | 1   |   |  |
| Nombre de contacto            | 4   |   |  |
| Número de teléfono            | :   |   |  |
| Teléfono celular              | :4  |   |  |
| Correo electrónico            | :   | 1 |  |